# TUTORIAL DE REGISTRO NO PORTAL DO EMPREENDEDOR

# Tela inicial do Portal do Empreendedor

O Portal do Empreendedor concentra os esclarecimentos e procedimentos para formalização do empreendedor individual.

Através do Portal, o interessado terá acesso aos conceitos, conhecerá as atividades autorizadas e entenderá as vantagens e responsabilidades do empreendedor individual, para que possa decidir corretamente sobre a legalização do seu negócio.

Na tela inicial, o empreendedor pode acessar, ainda, orientações sobre os custos e a documentação exigida, dicas de planejamento empresarial, telefones e endereços, onde obter ajuda para registrar e manter a sua empresa em funcionamento.

A seção **FORMALIZE-SE AGORA** é o caminho para a legalização do empreendedor individual, que pode operá-la pessoalmente ou, a seu critério, procurar um escritório de contabilidade habilitado para prestar esse serviço gratuitamente.

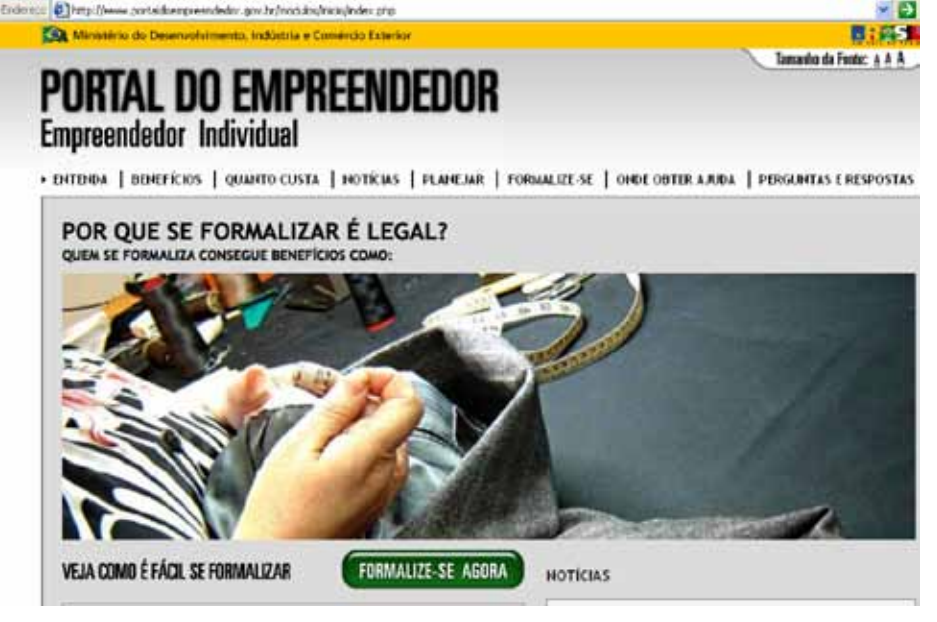

## **Formalize-se Agora**

Antes de iniciar o processo de formalização, o empreendedor é orientado a buscar informações sobre o local escolhido para a sua empresa e sobre as normas de higiene e segurança relativas à atividade que pretende exercer.

A previsão é de que o Portal do Empreendedor agregue as informações de todos os Estados e cidades brasileiras. Enquanto isso não ocorrer, o interessado deve procurar os orgãos e entidades locais, responsáveis pela concessão de licenças e autorizações, para obter esclarecimentos complementares e efetuar as pesquisas prévias necessarias à conclusão do registro empresarial.

Através da seção FORMALIZE-SE AGORA, o empreendedor realizará a pesquisa prévia do nome empresarial e preencherá a ficha de inscrição e o Termo de Ciência e Responsabilidade. A formalização eletrônica será concluída em aproximadamente 60 minutos e habilitará o empreendedor individual a iniciar as suas atividades.

O Termo de Ciência e Responsabilidade terá efeito de Alvará Provisório, com validade de 180 dias. Nesse prazo, a Prefeitura deverá manifestar-se sobre a atividade e o local escolhido pelo empreendedor individual. Se a Prefeitura não se manifestar, o Alvará Provisório se converterá em Alvará de Localização/ Funcionamento (definitivo).

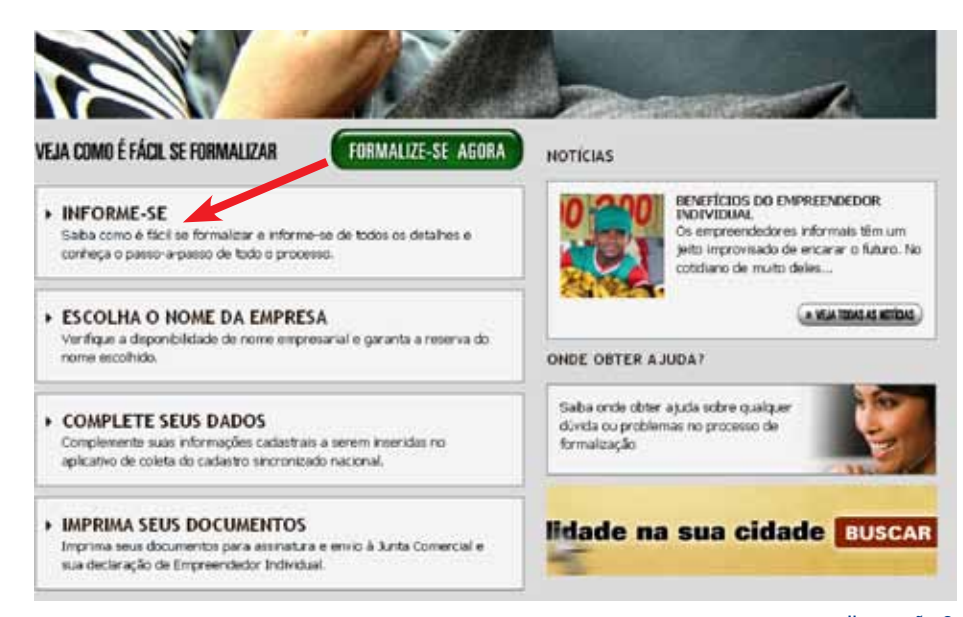

### Escolha o Nome da Empresa

O empreendedor individual deve ter um nome empresarial único, que o identifique e que seja diferente de outro já registrado. Dessa forma, o interessado deve verificar se o nome escolhido está liberado para utilização pelo seu empreendimento.

Na seção **FORMALIZE-SE AGORA**, o empreendedor individual deve clicar em **ESCOLHA O NOME DA EMPRESA** e fazer a pesquisa. Ao acessar o serviço, terá acesso a esclarecimentos sobre o conceito, a formação e a proteção do nome empresarial.

O nome escolhido será verificado na base de dados do Sistema Nacional de Registro Mercantil, que congrega as Juntas Comerciais de todo o país. Imediatamente, o sistema informará a viabilidade de uso do nome empresarial. Sendo rejeitado o nome escolhido, serão fornecidas opções para auxiliar o empreendedor.

Simultaneamente, o sistema pesquisará, na base de dados do Cadastro Nacional de Pessoas Jurídicas, se o interessado não participa de outra empresa, como titular, sócio ou administrador, confirmando a possibilidade de inscrição como empreendedor individual. Havendo restrições, o interessado será informado sobre onde obter ajuda para solucioná-las.

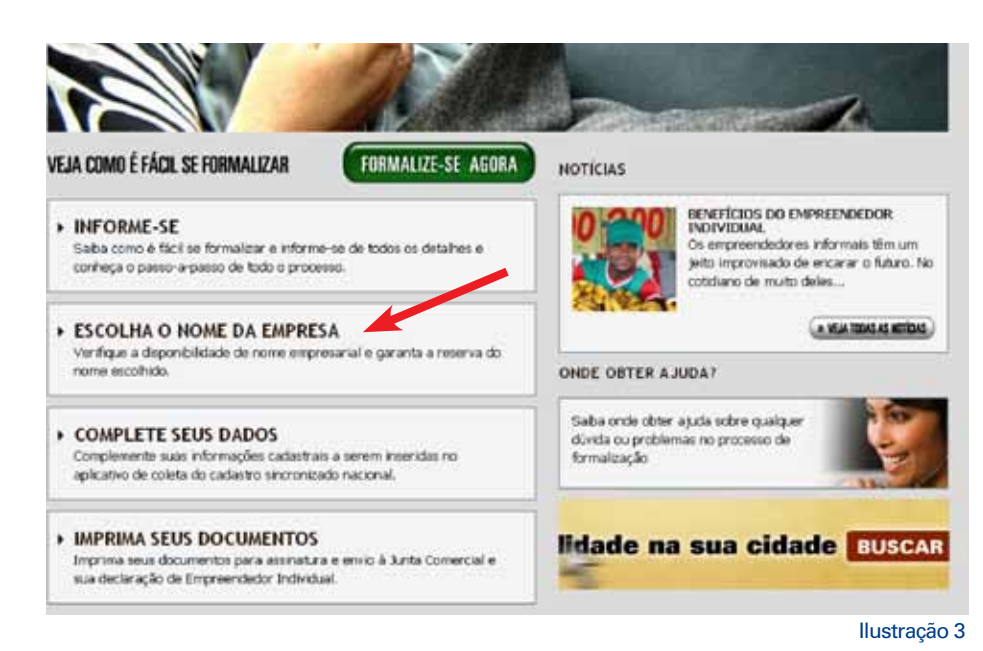

# Pesquisa do Nome da Empresa – Ainda não sou cadastrado

Para acessar o serviço de escolha do nome empresarial, o interessado deverá ter uma senha eletrônica.

Se não a possuir, o interessado precisa fazer o cadastro para obter a senha de acesso restrito do nome empresarial. Clicar em **QUERO ME CADASTRAR**.

| Stenticity St.                                                                                          |                               |                                                           |
|----------------------------------------------------------------------------------------------------|-------------------------------|-----------------------------------------------------------|
| INFORME-SE                                                                                              |                               | CENTRAIS DE ATENDIMENTO                                   |
| ESCOLHA O NOME DA EMPRESA                                                                               |                               | 0800 570 0800                                             |
| Pesquisa de Nome Empresari                                                                              | al                            | PREVIDENCIA<br>135                                        |
| O que é Nome Empresarial<br>Como se da a proteção do Nome Empr<br>Pesquisa de Nome Empresarial atual pa | esarial<br>ara outros fins    | ENCONTRE ESCRITÓRIOS<br>DE CONTABILIDADE NA<br>SUA CIDADE |
| ACESSO RESTRITO                                                                                         | AINDA NÃO SOLI CADASTRADO     | ENCONTRE AJUDA NO<br>CERAE MAIS PRÓXIMO                   |
| E-mail                                                                                                  | Se você anca não é cadactraco | PARCEIROS BANCÁRIOS                                       |
| Serha:                                                                                                  |                               |                                                           |

# Cadastro da Senha de Acesso

Para obtenção da senha, o interessado deve informar o seu nome completo, CPF, endereço eletrônico (e-mail) e os telefones para contato. O sistema processará os dados e enviará mensagem de ativação para o e-mail. Após a ativação, nova mensagem será enviada contendo a senha de acesso. Clicar em **ENVIAR** 

| INFORME-SE                                                                      | CENTRAD DE ATENDIMENT                                     |
|---------------------------------------------------------------------------------|-----------------------------------------------------------|
|                                                                                 | 0800 570 0800                                             |
| Pesquisa de Nome Empresarial                                                    | PREVIDENCIA<br>135                                        |
| c <b>adastro</b><br>s canços asinaidos com (*) são de preenchimento obrigacino. | ENCONTRE ESCRITÓRIOS<br>DE CONTABILIDADE NA<br>SUA CIDADE |
| * Nome Completo                                                                 | AURA 22 ENCONTRE AJUDA NO SEBRAE MAIS PROXIMO             |
| * CPF somerite números                                                          | PARCEIROS BANCÁRIOS                                       |
| Telefores per a contato                                                         |                                                           |

# Pesquisa do Nome da Empresa – Acesso restrito

Depois de obtida a senha, o interessado deve informar o E-MAIL e a respectiva **SENHA**. Clicar em **ENTRAR** 

| ORMALIZE-SE                                                                |                                              |                                          |
|----------------------------------------------------------------------------|----------------------------------------------|------------------------------------------|
| NEODUE CE                                                                  |                                              | CENTRAIS DE ATENDIMENTO                  |
| INFORME-SE                                                                 |                                              | SEBRAE<br>0900 570 0900                  |
| ESCOLHA O NOME DA EMPRESA                                                  |                                              | DOUD 370 0000                            |
| Pesquisa de Nome Empresari                                                 | al                                           | 135                                      |
| o que é Nome Empresarial                                                   | 1992                                         | ENCONTRE ESCRITÓRIOS                     |
| Como se da a proteção do Nome Empr<br>Pesquisa de Nome Empresarial atual p | era outros fins                              | SUA CIDADE                               |
| ACCESCO RESTRITO                                                           | AINDA NÃO SOU CADASTRADO                     | ENCONTRE AJUDA NO<br>SEBRAE MAIS PROXIMO |
| E-mult                                                                     | Se voct ancunão é cadastrado<br>cadastrado a | PARCEIROS BANCÁRIOS                      |
| Sorna:                                                                     | Dama on Calentar                             |                                          |

# Natureza Jurídica e Finalidade da Pesquisa

O interessado deve selecionar a opção EMPRESÁRIO INDIVIDUAL para prosseguir em sua pesquisa e em seguida marcar a FINALIDADE DA PESQUISA e indicar a JUNTA COMERCIAL do Estado da Federação onde se estabelecerá como empreendedor individual.

| FORMALIZE-SE                                                                         |                                                           |
|--------------------------------------------------------------------------------------|-----------------------------------------------------------|
| - HICARD CF                                                                          | CENTRAIS DE ATENDIMENT                                    |
| • DRF ORME-SE                                                                        | SEBRAE                                                    |
| ESCOLHA O NOME DA EMPRESA                                                            | 0800 570 0800                                             |
| Pesquisa de Nome Empresarial Mare ante i Ser                                         | 135                                                       |
| Dia, Maria Donie e de Carron Balata.<br>Seu ilian acesso fei de 10,07,0000, in 10149 | ENCONTRE ESCRITÓRIOS<br>DE CONTABILIDADE NA<br>SUA CIDADE |
| Escolha uma Natureza Juridica:                                                       | ENCONTRE A BIDA NO                                        |
| @ Improve Industrial                                                                 | SEBRAE MAIS PROXIMO                                       |
|                                                                                      | PARCEIROS BANCÁRIOS                                       |
| Qual e a finalidade da pesquita?                                                     |                                                           |
| (E) Encode Encode (Contraction)                                                      |                                                           |
| Reinflie e Ande Commelial de dividere de proprios                                    |                                                           |
| JUNITA COMERCIAL DO DISTRITO FEDERAL                                                 |                                                           |

# **Dados do Empresário**

O empresário deve informar seu nome civil completo e sem abreviaturas, o número do CPF, identidade, orgão expedidor e o Estado. Preenchidos os dados, clicar em **CONTINUAR**.

# **Elemento Diferenciador**

Nessa tela, o sistema informa que a empresa individual deve adotar o mesmo nome civil do empreendedor, conhecido como firma social.

Facultativamente, podem ser acrescentados elementos diferenciadores que indiquem com mais precisão o próprio empresário ou a atividade por ele exercida.

**Exemplos:** 

JOSÉ FERNANDES MARTELINHO DE OURO JOSÉ FERNANDES SERVIÇOS DE LANTERNAGEM DE VEICULOS JOSÉ FERNANDES

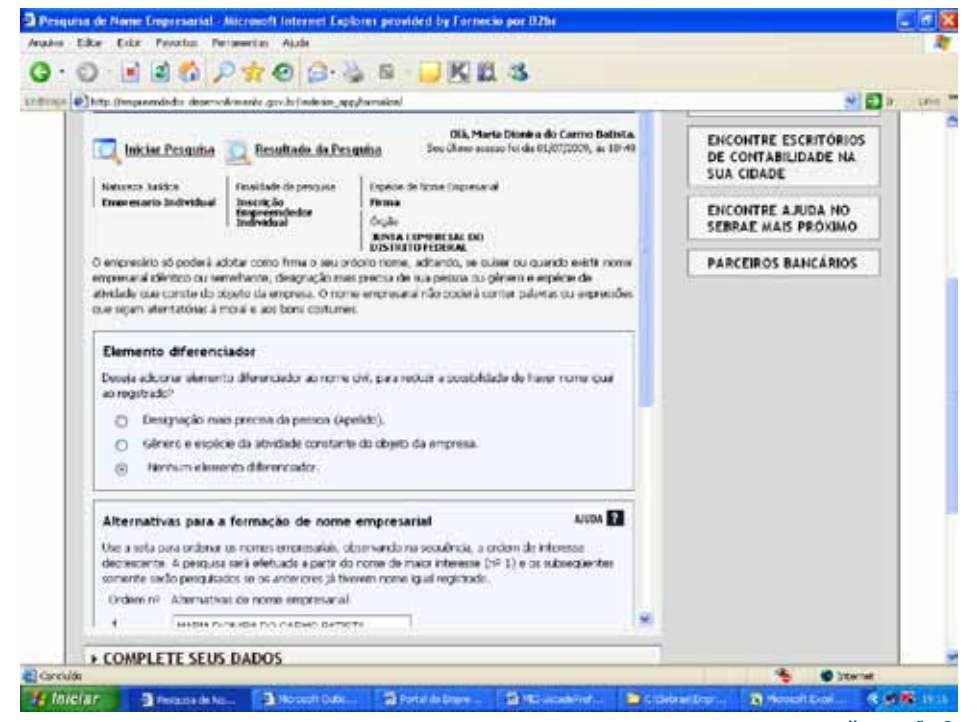

### Alternativas para a Formação do Nome Empresarial

Geradas as alternativas de nome empresarial, o empreendedor deve utilizar as setas à direita dos números de ordem para formar uma seqüência de nomes de maior interesse. Os nomes subseqüentes ao número 1 somente serão analisados à medida que o anterior for reprovado.

No exemplo, foi utilizado a última opção.

Após ordenar os nomes, segundo a ordem de sua preferência, o interessado deve clicar em PESQUISAR.

Ao clicar na opção PESQUISAR, o nome empresarial deferido não poderá ser alterado nos próximos 8 dias.

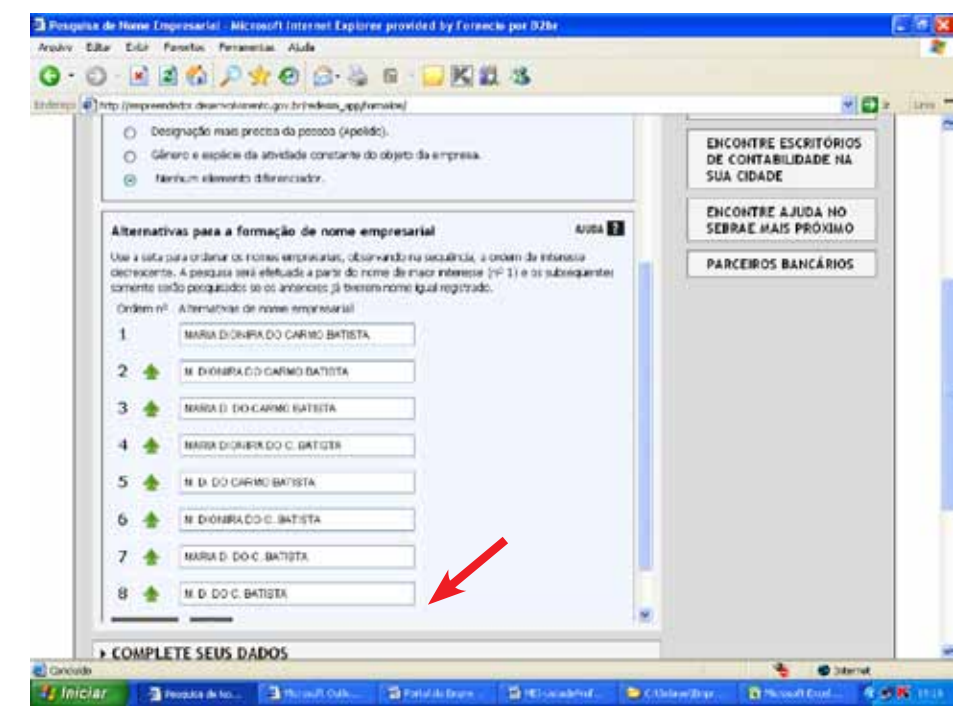

### Comprovante de Reserva de Pesquisa de Nome Empresarial – PNE

Aprovado o nome escolhido, o sistema disponibilizará o Comprovante de Reserva do Nome Empresarial, contendo informações necessárias às etapas seguintes de registro. O empreendedor deve IMPRIMIR o comprovante e guardá-lo em seu poder para fornecer os Números do Recibo e de Identificação da Pesquisa de Nome Empresarial – PNE, quando for solicitado.

O nome aprovado será reservado para uso do empreendedor, pelo prazo de 8 dias, contados a partir do dia seguinte ao da pesquisa.

Nesse prazo, o empreendedor deve finalizar o seu registro, sob pena de perder o direito de utilizar o nome escolhido e se sujeitar à nova pesquisa de nome empresarial.

Ficar atento ao prazo para a transmissão dos dados.

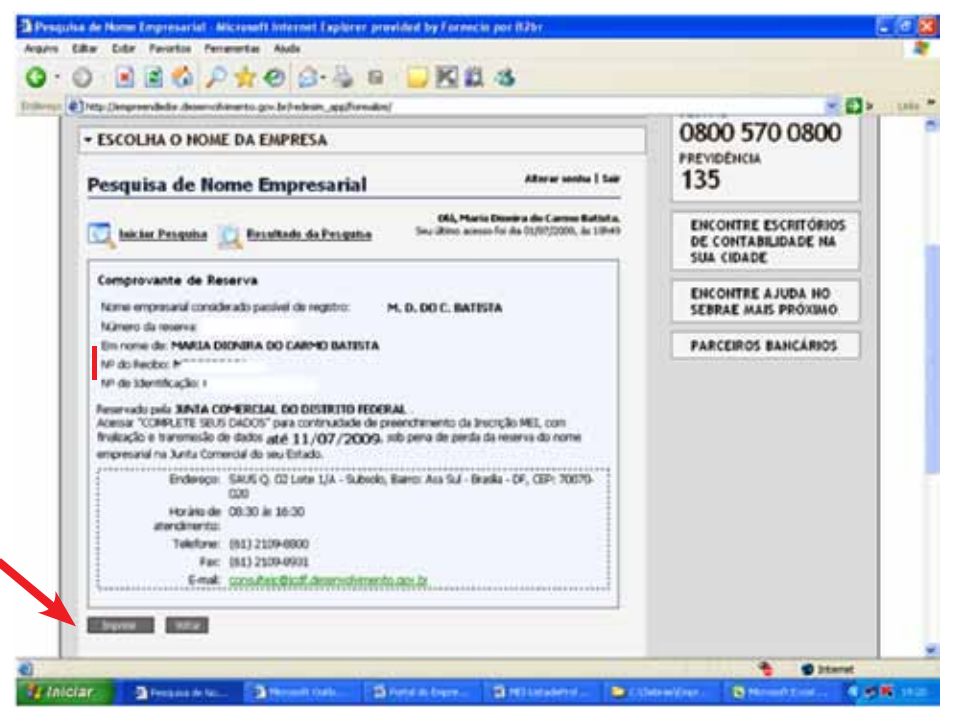

### **Complete seus Dados**

Consultar a Resolução do Comitê Gestor do Simples Nacional - CGSN nº 58, para saber quais os códigos previstos na Classificação Nacional de Atividades Econômicas – CNAE permitidos ao Empreendedor Individual, ou seja, quais negócios e ou atividades que o mesmo poderá exercer.

Resolução CGSN nº 58

http://www.receita.fazenda.gov.br/ Legislacao/Resolucao/2009/CGSN/Resol58.htm

Prossiga até o final da página pela barra de rolamento para chegar ao item ACESSAR O COLETOR DE DADOS ao final da seção COMPLETE SEUS DADOS.

| ORMALIZE-                                                                                  | SE                                                                                                    |                                                                   |                                                                                                    |            |                                                           |
|--------------------------------------------------------------------------------------------|----------------------------------------------------------------------------------------------------|-------------------------------------------------------------------|----------------------------------------------------------------------------------------------------|------------|-----------------------------------------------------------|
| INFORME-SE                                                                                 |                                                                                                    |                                                                   |                                                                                                    |            | CENTRAIS DE ATENDIMENTO                                   |
| ESCOLHA O                                                                                  | OME DA EMPRESA                                                                                                    |                                                                   |                                                                                                    |            | 0800 570 0800                                             |
| COMPLETE S                                                                                 | EUS DADOS                                                                                                    |                                                                   |                                                                                                    |            | PREVIDENCIA<br>135                                        |
| Após emissilo do Co<br>dados para a inscrig<br>Nágina da Neceita Pe<br>pena de pende da re | coprovante de Reserva do farme Engree<br>So no MEL utilizando o Aplicativo de Cole<br>exervi do Brasil a Tradicar o preencheme<br>exerva do Name Engressarial na Vanta O | sanal, o enco<br>ita do Caclad<br>rito do pedido<br>mencial do en | werdebær deverå completer s<br>no Sinctonicado Nacional na<br>i em até 00 (orbi) stas ôtele, s<br>eu Estacto | 4,0<br>12) | ENCONTRE ESCRITÓRIOS<br>DE CONTABILIDADE NA<br>SUA CIDADE |
| Hendrer is campo<br>Acromptimodedar                                                        | Objeto com o fexic correspondente a ba<br>Androhaal, contorme consta da tabela a                                                                                         | estrição do Ol<br>Esson                                           | lijela rotovni i ocupação do                                                                                 |            | ENCONTRE AJUDA NO                                         |
| Ni endereço de emp                                                                         | rena, elfernes, cor Rome o canco                                                                                                    |                                                                   |                                                                                                    |            | SEBRAE MAIS PROXIMO                                       |
| <ul> <li>attrictation asserted<br/>porms face;</li> </ul>                                  | tan nu awa projenia darazifut, wesikutal or                                                                                                    | alle webegin to t                                                 | formene or one campiblican, on                                                                               |            | PARCEIROS BANCÁRIOS                                       |
| · enclaraço da ra                                                                          | idáncia do Encranciedar Indiritual.                                                                                                    |                                                                   |                                                                                                    |            |                                                           |
| () Mivelados anarca                                                                        | las are suite permitinente co sen endere                                                                                                    | çu fikir (kraigs                                                  | Bica):                                                                                                    |            |                                                           |
| + ondereço de co                                                                           | al de exercicio da atxidada.                                                                                                    |                                                                   |                                                                                                    |            |                                                           |
| ntsala                                                                                     | CorFreque, une residen, de prejar de<br>restauleu - Minutes                                                                                                    | 1412-5/02                                                         | pepar do vertuales, exceto<br>roque Roma                                                                     | *          |                                                           |
| Alfreides type envende<br>witigen Rynden & nue                                             | Corvierção, suo realida, de peças do<br>vestuário - Villanda                                                                                                    | 1415-4901                                                         | Confecção, cob medica, de<br>priçar do vectuário, excetor<br>reupto Primar                                   |            |                                                           |
| ati-idada                                                                                  | Comincio voreista de artigos de seotudros<br>e acessónios - Alfaeta,                                                                                                    | 4781-4(03                                                         | Coreiros versasta da artigos do<br>vestalmo e apesiónes                                                      |            |                                                           |
|                                                                                            | Secure di sistematri di possi de                                                                                                    |                                                                   | territor de atronamento a                                                                                    |            |                                                           |

## Complete seus dados -Acessar o Coletor de Dados

Esse aplicativo coletará as informações necessárias à integração do processo de registro e legalização, conforme estabelecido na Lei 11.598/2007 que criou a Rede Nacional para Simplificação do Registro e da Legalização de Empresas e Negócios – REDESIM.

Ao ACESSAR O COLETOR DE DADOS, o interessado ingressará em um ambiente eletrônico monitorado e controlado, passando a responder pelas declarações prestadas. Os dados coletados nessa tela estão protegidos pelo sigilo fiscal e submetidos à política de privacidade descrita em página eletrônica especifica.

O coletor de dados do empreendedor individual funciona através do Cadastro Sincronizado Nacional, administrado pela SRFB e integra as informações cadastrais das Administrações Tributárias da União, dos Estados, do Distrito Federal, dos Municípios e demais órgãos e entidades envolvidos no processo de formalização e legalização de empresas. Clicar em **ACESSAR O COLETOR DE DADOS**.

| Marcamprescoodor                           | individual, conforme constit da fabela                                                   | abang.            |                                                                           |    | ENCONTRE AJUDA NO    |     |
|--------------------------------------------|------------------------------------------------------------------------------------------|-------------------|---------------------------------------------------------------------------|----|----------------------|-----|
| Nis endereço da emp                        | resa, informe, conforme e caso:                                                          |                   |                                                                           |    | SEDICAL MAIS PROVING | -11 |
| a) atordades exerció<br>porto filo:        | lan mo anu próprio dorvecifici, mis local e                                              | orde esteja o d   | iente ou envides públicae, se                                             | 97 | PARCEIROS BANCÁRIOS  |     |
| i enthreps de res                          | dircis do Encremoiedar Indectad.                                                         |                   |                                                                           |    |                      |     |
| ti) alividades avarciá                     | las em sede permanente co em enders                                                      | eço fixo (via pub | Disati-                                                                   |    |                      |     |
| Directorego do sec                         | al de envecido da atradada.                                                              |                   |                                                                           |    |                      |     |
| formação                                   | Percett in de abiete                                                                     | College de La ser | Section in Control ( 1997)                                                | 8  |                      |     |
| Açougume                                   | Converso vananta de cames - Acoupares                                                    | 4222-4(0)         | Crownick viersjeke de cerres -<br>agrupper                                |    |                      |     |
| areas -                                    | Serviços de adestrumento de atomas -<br>Adestruitor de atomas                            | 1011-0/07         | Serviços de adestrumento de<br>cársi de quieda e de                       |    |                      |     |
| Adettedix de anhée                         | Serviças de aktjanentos, hapene e<br>en bekoamento de animais - Aciedrador<br>de animais | 9609-263          | Algeneritz, fugiene e<br>miteriscarier fo de arkinals                     |    |                      |     |
| Alfouto                                    | Cord'eccilio, solo medidas, de presos do<br>mediciónio - Milipacio                       | 14124902          | Confecção, sob medica, de<br>peças do vestuária, evonto<br>rospecificame: |    |                      |     |
| Alfaute sue sevende<br>witces londes é aut | Cordecção, sub medida, ite peças do<br>meticaleo - Alfanco.                              | 1412 6/02         | Confecção, cob medica, de<br>pepas do vestualita, exceta<br>resposiçãomas |    |                      |     |
| ativativa                                  | Cominaci vareisita de artigos do sextuário                                               | 4781-4100         | Coniecto vierginta de lattiços do                                         | 4  |                      |     |
| • IMPRIMA SEU                              | n Egolati<br>nonsile des non solates event daves a comer 1<br>S. DOCUMENTOS              | PERSONAL STATE    | CARWOR!                                                                   |    |                      |     |
| r bis fonet see                            | , poconcines                                                                             |                   |                                                                           | _  |                      |     |
| RESULTADOS                                 |                                                                                          |                   |                                                                           |    |                      |     |

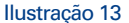

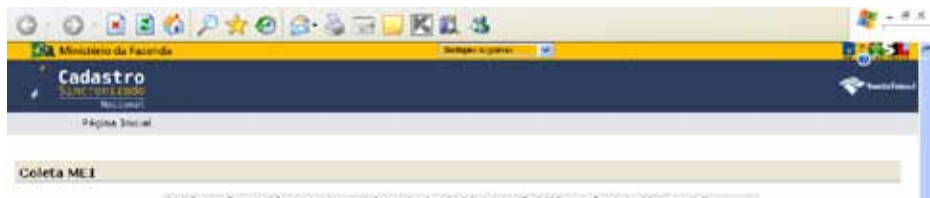

# **Coleta MEI**

Caso o empreendedor individual não possua o Código de Acesso para a Pessoa Física da Receita Federal do Brasil - RFB, clicar em **CLIQUE AQUI** para geração do Código de Acesso.

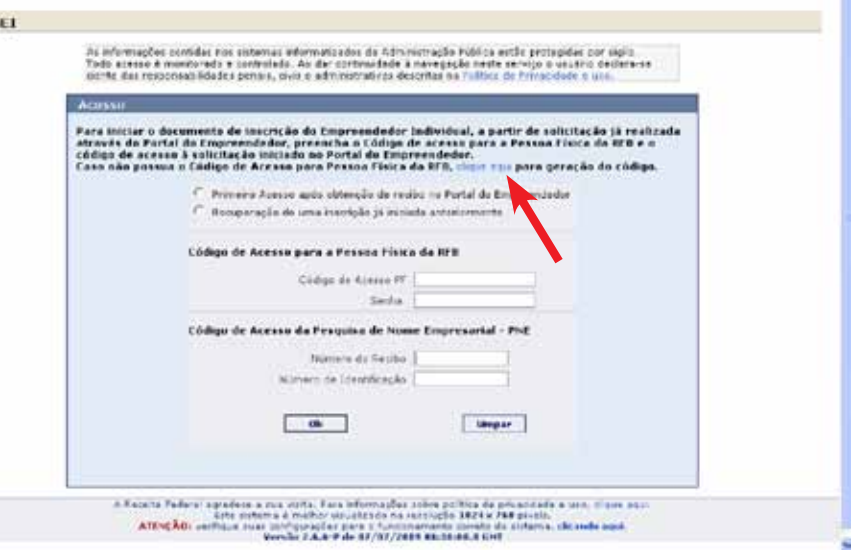

### Obtendo o Código de Acesso de Pessoa Física

Para acessar o sistema, o contribuinte deve fornecer o número do CPF e a data de seu nascimento, além de repetir os caracteres solicitados.

Preencher os dados solicitados e clicar em **AVANÇAR** 

De acordo com o perfil do empreendedor, pode ocorrer uma das situações:

**Situação 1:** solicitação dos números dos 02 últimos recibos de entrega Imposto de Renda de Pessoa Física – IRPF, conforme Ilustração 16;

**Situação 2:** solicitação do número do último recibo de entrega Imposto de Renda de Pessoa Física – IRPF;

**Situação 3:** solicitação do número do Título de Eleitor, conforme Ilustração 17.

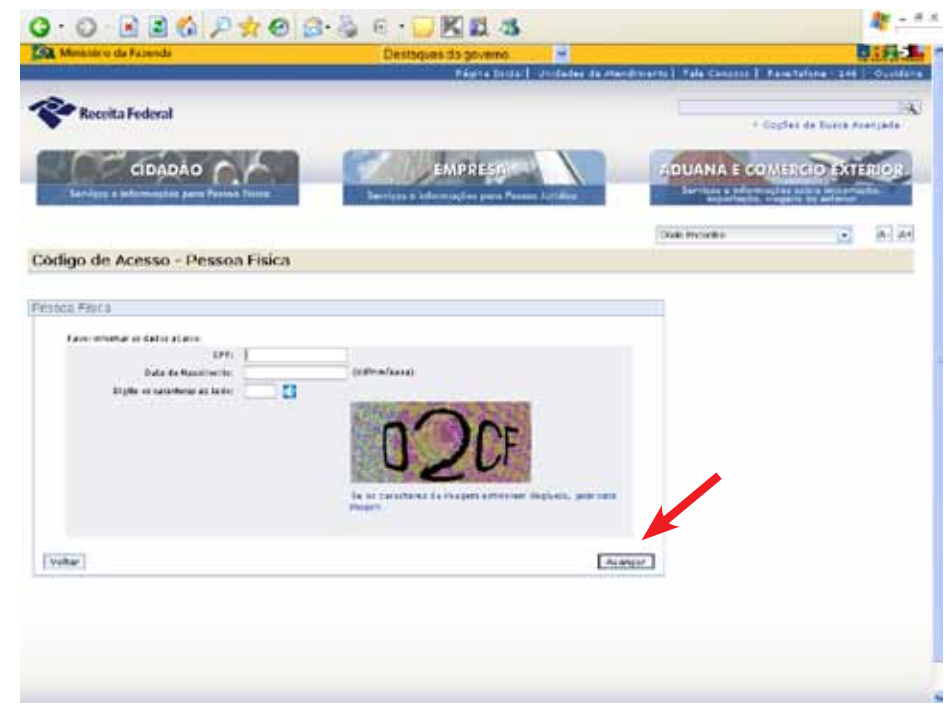

Ilustração 15

### Solicitação do Código de Acesso pelo Recibo da Declaração de IRPF

Para obter o Código de Acesso, as pessoas físicas que entregam Declaração de Ajuste Anual devem informar os números dos recibos das declarações do(s) exercício(s) solicitado(s).

O empreendedor deve criar uma senha com 8 a 15 caracteres, contendo números, letras maiúsculas e letras minúsculas. Guardar a senha criada, a qual será utilizada em etapa posterior.

Clicar em **GERAR CÓDIGO**. O código de acesso será gerado automaticamente.

|                                | a second the bar sector of the | Names approximation       | es.age                |                       |                     |                    |       |
|--------------------------------|--------------------------------|---------------------------|-----------------------|-----------------------|---------------------|--------------------|-------|
| Adventario: da Facenda         |                                | Destações da g            |                       |                       | L. Fata Connected 1 | Taiatdress LHL     |       |
| Receita Federal                | 1                              |                           |                       | 1                     |                     | raufas da Aussia A |       |
| CONDAD C.F                     |                                | - inor                    | iegy - N              |                       | DUANA E CO          | MIRCORN            | RIDA  |
|                                |                                |                           |                       | 6                     | nia boorbo          |                    | 143.9 |
| digo de Acesso - Pessoa Fis    | ica                            |                           |                       |                       |                     |                    |       |
| noa Fisca                      |                                |                           |                       |                       | 0                   |                    |       |
| Farer Informar or Jacks phases |                                |                           |                       |                       |                     |                    |       |
|                                | 014                            |                           |                       |                       |                     |                    |       |
| Nines Parks                    | APR 2008                       | 2.0000                    |                       |                       |                     |                    |       |
| Cris un pre                    |                                | and the second            |                       |                       |                     |                    |       |
|                                | A set for description          | i de ll a 15 veralteres m | manda balance, before |                       |                     |                    |       |
| Fight a sector constraint      |                                |                           |                       |                       |                     |                    |       |
|                                |                                |                           |                       | and the second second | 1                   |                    |       |

# Solicitação do Código de Acesso pelo Título de Eleitor

Para os contribuintes dispensados da Declaração de Ajuste Anual, o sistema solicitará o número do Titulo de Eleitor.

Se o empreendedor não estiver com o número do Título de Eleitor, poderá ser feita a busca pelo site www.tse.gov.br, na opção "Consulta por Nome", informe o nome do eleitor, data de nascimento (e nome da mãe opcional).

O empreendedor deve criar uma senha com 8 a 15 caracteres, contendo números, letras maiúsculas e letras minúsculas. Guardar a senha criada.

Clicar em **GERAR CÓDIGO**. O código de acesso será gerado automaticamente.

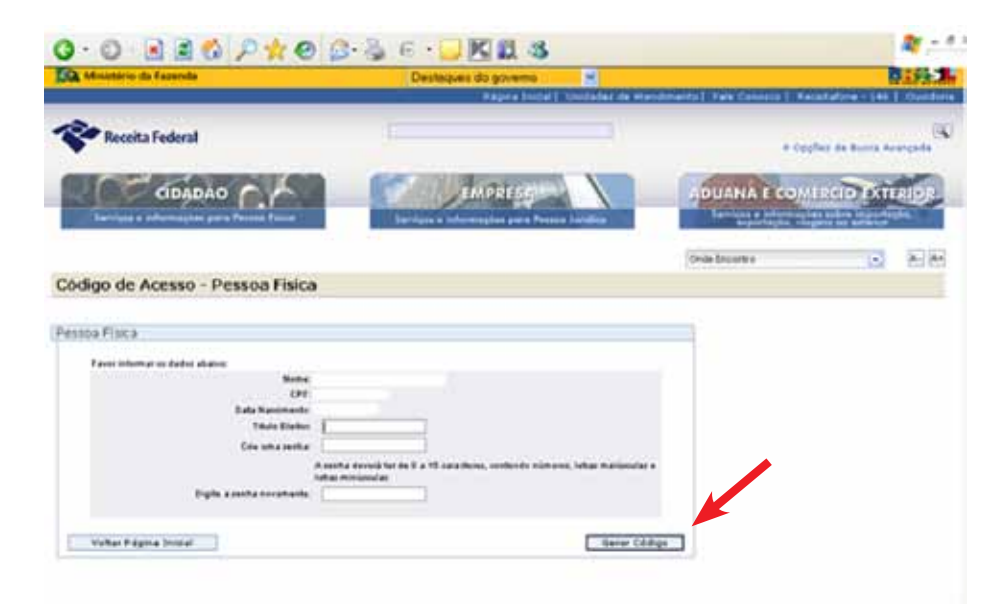

# Código de Acesso da Pessoa Física da RFB

Guardar o código gerado e a senha criada, pois serão necessários para acessar os serviços da Receita Federal do Brasil – RFB, que utilizem o Código de acesso.

Se o número ou senha for extraviado, pode ser gerado um outro código e outra senha, bastando proceder como anteriormente, nas ilustrações 16 ou 17.

| Endersign El Mige (ferrer recetta / apenda ge | In (Apic access/15L/ATINE)CodAcress. app/IPCodAcress.app |                      |           |
|-----------------------------------------------|----------------------------------------------------------|----------------------|-----------|
| Tarriges a information pers Pass              | Services a Information party Press                       | Services & priversal | Links and |
|                                               |                                                          | Onix Decarbo         |           |
| Código de Acesso - Pesso                      | a Fisica                                                 |                      |           |
|                                               | Politige de la costa genalite com seu cost               |                      |           |

# Complete seus dados - Acessar Coletor de Dados

Após a geração do Código de Acesso da RFB e do Código de Acesso PNE, retorne ao Formalize-se, Complete seus Dados e clique em **ACESSAR COLETOR DE DADOS**.

| A concepto da empresa. Efferene, contornes e Cancel     ) este notario na ese proprio dornecito, em local ande estes a o cliente causen ves públicas, ente<br>or denego da rescale este da biogramendado Brain estes a o cliente causen ves públicas, ente<br>or denego da rescale este da biogramendado Brain (na publica)<br>• endenego do comi oo esercicio de anvelora.<br>Construito de administrativo de anvelora.<br>Construito de administrativo de anvelora.<br>Construito de administrativo de anvelora.<br>Construito de administrativo de anvelora.<br>Construito de administrativo de anvelora.<br>Construito de administrativo de administrativo de anvelora.<br>Construito de administrativo de anvelora.<br>Construito de administrativo de administrativo de anvelora.<br>Construito de administrativo de administrativo de anvelora.<br>Construito de administrativo de administrativo de anvelora.<br>Administrativo de administrativo de administ                                                                                                    | Et samer intrador                                                                                                    | indicatual, conforme monte da tabela                                                   | alanc.             |                                                                            |            | ENCONTRE A JUDA NO<br>SEBRAE MAIS PROXIMO |
|----------------------------------------------------------------------------------------------------|----------------------------------------------------------------------------------------------------|----------------------------------------------------------------------------------------|--------------------|----------------------------------------------------------------------------|------------|-------------------------------------------|
| 0 bit Modeline exercicities and program distributions with a collection can any view publicities. Next<br>control frame         PARCEIROS BANCARK           • • • • changes due rescalar, sie of bit Programsenkinder Brückstaut.         0 autocation with a control for the annucleation.         Control for the annucleation of the annucleation.           • • • • enderinges due rescalar, sie of bit Programsenkinder Brückstaut.         Control for the annucleation.         Control for the annucleation.           • • • • • • • • • • • • • • • • • • •                                                                                                    | o sevicencita da simp                                                                                                    | resa, informe, conforme o cauco                                                        |                    |                                                                            |            |                                           |
|                                                                                                    | uturklades exercis)<br>onto fissi                                                                                                    | las no seu prózno donscillo, em local o                                                | nde enteja o ci    | iente ou arti viae públicas, sa                                            | <b>H</b> 2 | PARCEIROS BANCARIOS                       |
|                                                                                                    | · sidento da rei                                                                                                    | sile cla de Emproveshidor Indeichael                                                   |                    |                                                                            |            |                                           |
| Anderson de contro de american de angénes     Angénesia, la contro de angénes     Angénesia, la contro conservación de angénes     Angénesia, la contro conservación de angénes     Angénesia, la contro conservación de angénes     Angénesia, la contro conservación de angénes     Angénesia, la contro conservación de angénes     Angénesia, la contro conservación de angénes     Angénesia, la contro conservación de angénes     Angénesia, la contro conservación de angénesia     Angénesia, la contro conservación de angénesia     Angénesia, la contro conservación de angénesia     Angénesia, la contro conservación de angénesia     Angénesia, la contro conservación de angénesia     Angénesia, la contro conservación de angénesia     Angénesia, la contro conservación de angénesia     Angénesia, la conservación de angénesia     Angénesia, la conservación de angénesia     Angénesia, la conservación de angénesia     Angénesia, la conservación de angénesia     Angénesia, la conservación de angénesia     Angénesia, la conservación de angénesia     Angénesia, la conservación de angénesia     Angénesia, la conservación de angénesia     Angénesia, la conservación de angénesia, la conservación de angénesia, la conservación de angénesia, la conservación de angénesia, la conservación de angénesia, la conservación de angénesia, la conservación de angénesia, de proposi de     Angénesia, la conservación de angénesia, de proposi de     Angénesia, la conservación de angénesia, de proposi de     Angénesia, de angénesia, de proposi de     Angénesia, de angénesia, de proposi de     Angénesia, de angénesia, de proposi de     Angénesia, de angénesia, de proposi de     Angénesia, de angénesia, de proposi de     Angénesia, de angénesia, de proposita, de proposita, de angénesia, de angénesia, de angénesia, de angénesia, de angénesia, de angénesia, de angénesia, de angénesia, de angénesia, de angénesia, de angénesia, de angénesia, de angénesia, de angénesia, de angénesia, de angénesia, de angénesia, de angénesia, de angénesia, de angénesia, de                                                                                                    | all shakes marchi                                                                                                    | las em suble perminente su un ender                                                    | iça filit (rîx pil | Not Solution                                                               |            |                                           |
| Despação         Neuroscie de adapte         Cadaça de seu         Despação         Neuroscie de adapte         Cadaça de seu         Despação         Despação                                                                                                    | e endereça ita co                                                                                                    | al es evercito da asvelada.                                                            |                    |                                                                            |            |                                           |
| Construction         Construction of a registric         Construction of a registric de construction         Construction of a registric de construction         Construction of registric de construction         Construction of registric de construction         Construction of registric de construction         Construction of registric de construction         Construction of registric de construction         Construction of registric de construction         Construction of registric de construction         Construction of registric de construction         Construction of registric de construction         Construction of registric de construction         Construction of registric de construction         Construction of re                                                                                                    | and the second second se | In the second second                                                                   | lain to a          |                                                                            | a l        |                                           |
| Advected of a served.         Serviçus de solende stearts de amania -<br>Advectedor de amania         9011-1000         Zerviçus de advectamento de<br>advectedor de amania           Advectedor de amania         Serviçus de solende stearts de<br>advectedor de amania         90012-1000         Advectedor de advectamento de<br>advectedor<br>de atmania         9000-2000           Advectedor de amania         Serviçus de solende advectedor<br>de atmania         9000-2000         Advectere to de assession           Advectedor de amania         Serviçus de advectedor<br>de atmania         9000-2000         Advectere to de assession           Advecte de advectedor<br>de atmania         Conferção, sudo madula, de projets do<br>amaniador de atmania         9000-2000         Conferção, sudo madula, de<br>avecador<br>sequidador advectedor<br>assessidame - Alfance         241-2 4000         Conferção, sudo madula, de<br>atmaniador advectedor<br>assessidador<br>avecador<br>serviçuidador<br>serviçuidador<br>serviçuida de atmania         Conferção, sudo madula, de projeto de<br>atmaniador advectedor<br>avecador<br>avecador<br>serviçuidador<br>serviçuidador<br>serviçuidador<br>serviçuidador<br>serviçuida de atmania         Conferção, sudo madula, de atmania de atmania advecter advector<br>avecador<br>avecador<br>serviçuida de atmania         Conferção, sudo madula, de atmania advector<br>avecador<br>avecador<br>ave                                                                                                    | Confirmation                                                                                                    | Camilros compto de cames - Acougueso                                                   | 4722-5y08          | Cimulario visinjinta de cartare -<br>lectugues                             |            |                                           |
| Advected of a sense         Der visue du obsamente, hayerin a<br>michikazameta du anisan - Rüssinador<br>du michikazameta du anisan - Rüssinador<br>du michikazameta du anisan - Rüssinador<br>du michikazameta du anisan - Rüssinador<br>du michikazameta du michikazameta<br>sensekazameta du michikazameta<br>nego du michikazameta<br>nego du michik |                                                                                                    | Seveços de adeatramento de anavas -<br>Adectrador de anevais                           | 0011-1/00          | Servços de adestramento de<br>câre de guarda e de                          |            |                                           |
| Alf adda         Confecção, sub readulto, de prejos do<br>verdados         Disfanção, sub readulto, de<br>prejos do resculor, social<br>nocial de resculor, social<br>nocial de rescu                                                 | destrador de arimais                                                                                                    | Derviçus de aksamenta, fegerie a<br>entrelecamento de animas - Adeptrados<br>de animás | 9609-2/80          | Aujanariz, hipera a<br>mileiazarenta (e primii                             |            |                                           |
| Marete pariarente     Confecção, sob medicio, de portor de     trigos lighters à un     conductor avecadas, de portor de     (1-27 600     Confecção, sob medicio, de     negar de restadas, destado     conductor restadas, de anogos de restadas     conductor restadas     conductor     conductor restadas     conductor     conductor                                                                                                    | Wate -                                                                                                    | Carfecção, suo medide, de projes do<br>restuário – Alfante.                            | 14:24/00           | Confecção, sub readida, de<br>pecas do vertuário, exoste<br>respetitivimas |            |                                           |
| envelante Conservation namegità de antigro do restituino entre entre 2011-14/00. Conservation entre entre en                                                                                                    | Baita que invende<br>riges loyales à sue                                                                                                    | Confecção, soó medida, de peçes da<br>vestuária - Afaixee                              | 1412-6300          | Confecção, acto medica, ce<br>prepar do ventuário, execto<br>rougos Rómes  |            |                                           |
| <mark>Joomse Caleba de Detta :</mark><br>de s revueltante e heinenade de mui meter vort divert antere 1945/04 ISBN 2012/04156071.                                                                                                    | crvitete                                                                                                    | Converso: navejata de artigos do vertuairo                                             | 4711-440           | Condicio varagida de artiços di                                            | 4          |                                           |
| IMPRIMA SELIS DISCHMENTOS                                                                                                    |                                                                                                    |                                                                                        | MAKANA KILIS DO    | general .                                                                  |            |                                           |
| IMPRIMA SEUS DOCUMENTOS                                                                                                    | IMPRIMA SEU                                                                                                    | 3 DOCUMENTOS                                                                           |                    |                                                                            | -          |                                           |
|                                                                                                    | POLINDOS                                                                                                    |                                                                                        |                    |                                                                            |            |                                           |

# **Coleta MEI**

Para prosseguir em seu registro, o empreendedor deve informar nessa tela:

• O código de acesso para pessoa física, obtido no endereço eletrônico da Secretaria da Receita Federal do Brasil e a senha criada com letras e números; e

• Os números do recibo e de identificação do Comprovante de Reserva do nome empresarial, obtido no Portal do Empreendedor durante a pesquisa prévia do nome.

Deve ser informado, ainda, se este é o primeiro acesso do empreendedor ou se o processo de inscrição já foi iniciado anteriormente. Tratando-se do primeiro acesso, será exigida a identificação da Unidade da Federação e do Município da jurisdição do empresário.

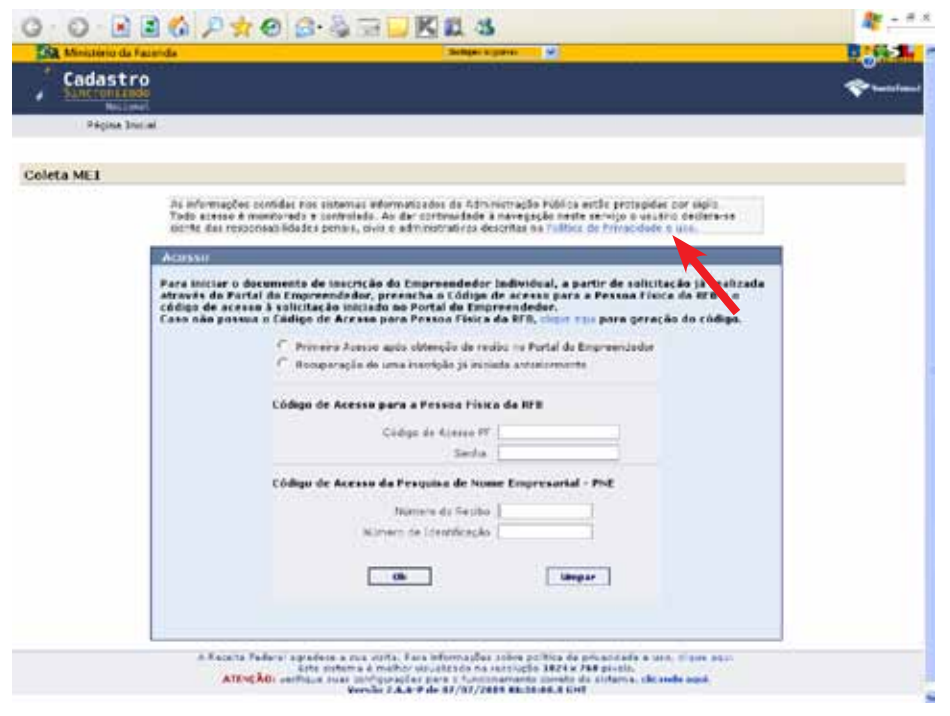

### Instruções Sobre o Cadastro Sincronizado

Essa tela disponibiliza a Ficha de Cadastro de Pessoa Jurídica - FCPJ, no ambiente do Cadastro Nacional Sincronizado. Antes de preenchê-la, o empreendedor deve atentar para as instruções de navegação, realizada a partir dos menus à esquerda e acima da tela. Não devem ser utilizados os botões AVANÇAR/ VOLTAR DO NAVEGADOR.

O Cadastro Sincronizado Nacional é a integração dos procedimentos cadastrais de pessoas jurídicas e demais entidades no âmbito das Administrações Tributárias da União, dos Estados, do Distrito Federal e dos Municípios , bem como de outros órgãos e entidades que fazem parte do processo de registro e legalização de negócios no Brasil.

Um dos pilares do Cadastro Sincronizado Nacional é a utilização do número de inscrição no Cadastro Nacional da Pessoa Jurídica (CNPJ) como identificador em todas as esferas de Governo.

O Cadastro Sincronizado Nacional não é um cadastro único e sim uma sincronização entre os diversos cadastros existentes .

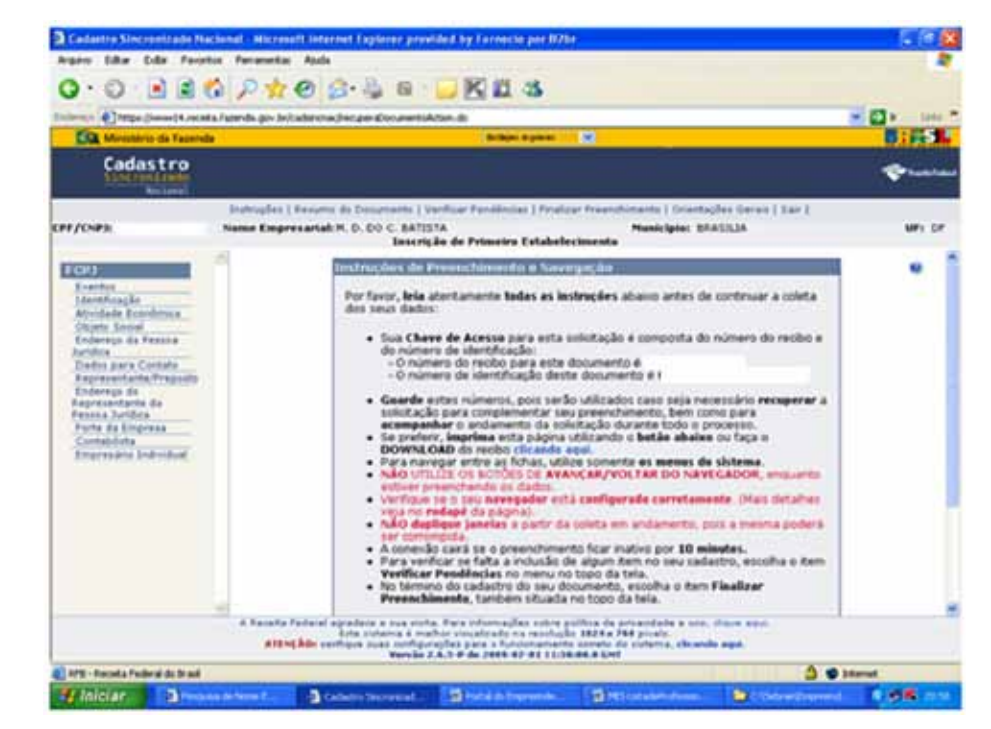

# **FCPJ** - Eventos

A FCPJ é composta por 10 fichas principais, onde serão identificados o evento, o nome, a natureza jurídica, o capital, o endereço e a atividade do estabelecimento a ser registrado. Também serão inseridas informações sobre o representante da empresa, sobre o contabilista responsável, se houver, além dos dados do empresário.

A primeira ficha EVENTO já vem preenchida automaticamente, inclusive com a data.

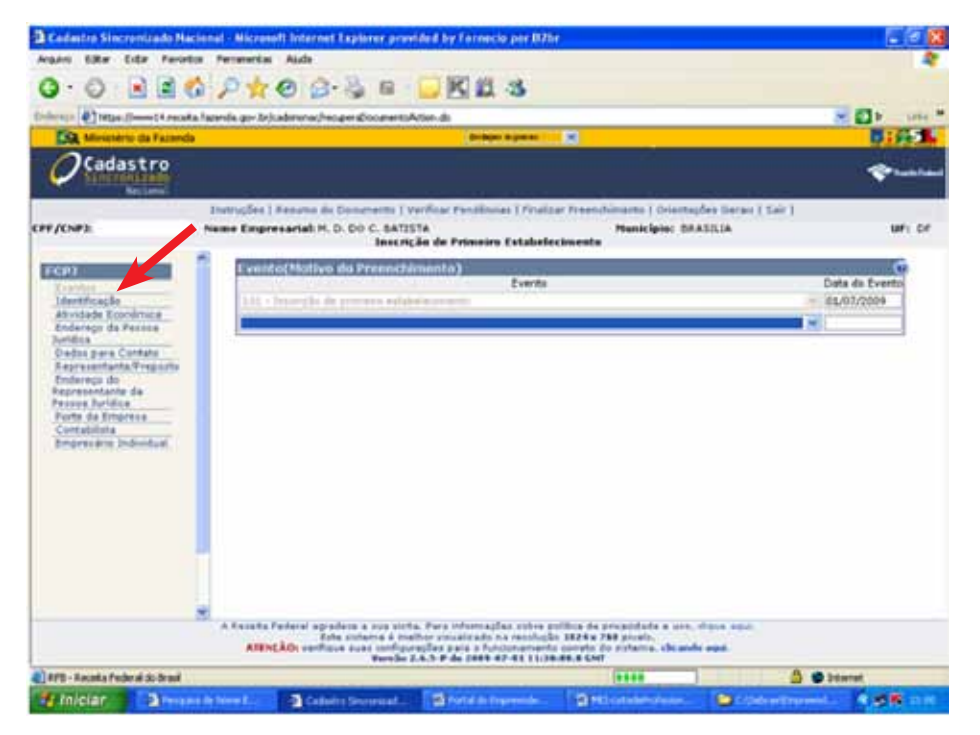

# **FPCJ Identificação**

Na ficha IDENTIFICAÇÃO, deve constar o nome empresarial aprovado conforme o Comprovante de Reserva do Nome Empresarial.

O empreendedor deve fornecer um nome fantasia para o seu estabelecimento. O nome fantasia representa a marca da empresa e, de preferência, e se desejar, o empreendedor deve registrá-lo no Instituto Nacional de Propriedade Industrial – INPI, para dar garantias ao seu proprietário.

O valor do capital social é livremente fixado pelo empresário. Cabe alertar, que o capital deve ser suficiente para cobrir os custos iniciais da empresa e ser compatível com o limite máximo de faturamento anual do empreendedor individual (R\$ 36.000,00).

Os demais campos são preenchidos automaticamente pelo sistema ou mantidos em branco.

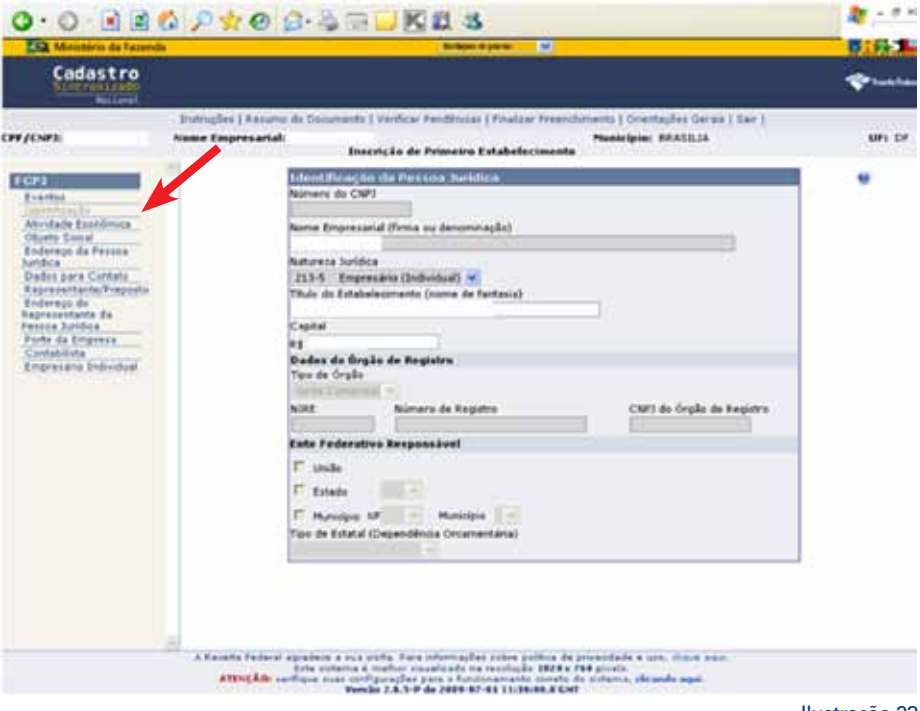

# FCPJ Atividade Econômica

Para prencher essa ficha, o empreendedor deve inserir o CÓDIGO da Classificação Nacional da Atividade Econômica – CNAE que pretende exercer. As atividades escolhidas devem estar autorizadas para o empreendedor individual, conforme a Resolução CGSN nº 58.

Se houver atividades secundárias, o empreendedor pode clicar no botão "Lista CNAE Secundária" para inseri-las no sistema de registro.

Como o empreendedor individual não pode ter filiais, deve indicar seu estabelecimento como unidade produtiva.

No campo "FORMA DE ATUAÇÃO", o empreendedor deve confirmar como exercerá as suas atividades, podendo escolher uma ou diversas formas de atuação, de acordo com o seu tipo de negócio.

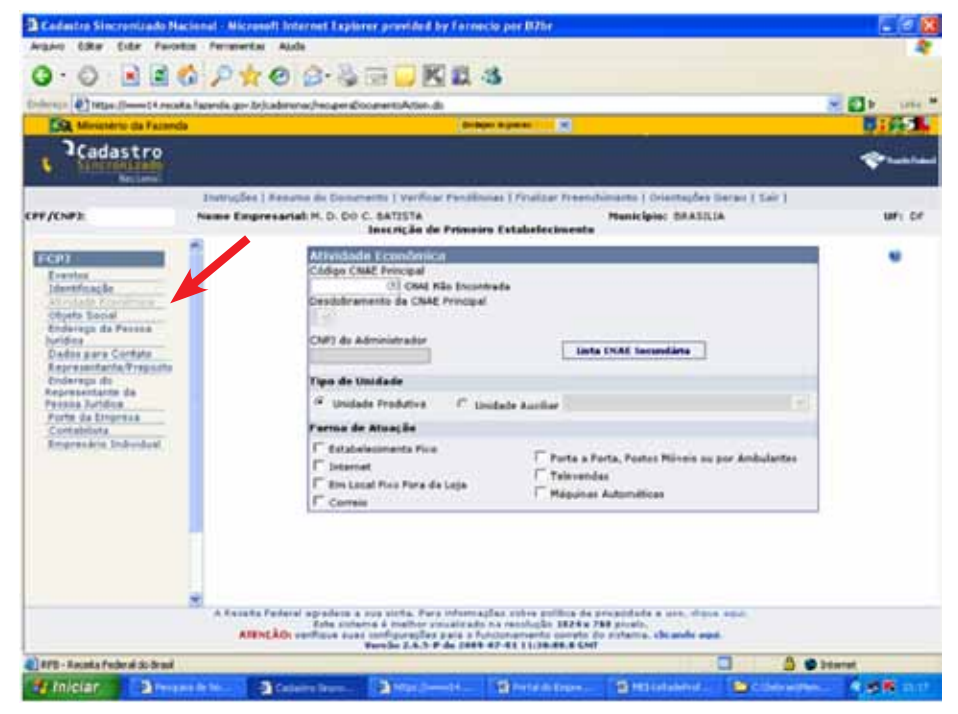

# **FCPJ Objeto Social**

Nessa ficha, o empreendedor deve descrever o objeto social da empresa, ou seja, as atividades que pretende exercer. O texto deve ser compatível com a descrição do objeto que consta na tabela de classificação das ocupações admitidas para o empreendedor individual.

Na descrição das atividades, não podem ser utilizados termos estrangeiros, exceto quando não houver correspondente em português ou quando já estiver incorporado ao vernáculo nacional.

O objeto social não pode ser ilícito, contrário aos bons costumes, à ordem pública ou à moral, impossível, indeterminado ou indeterminável.

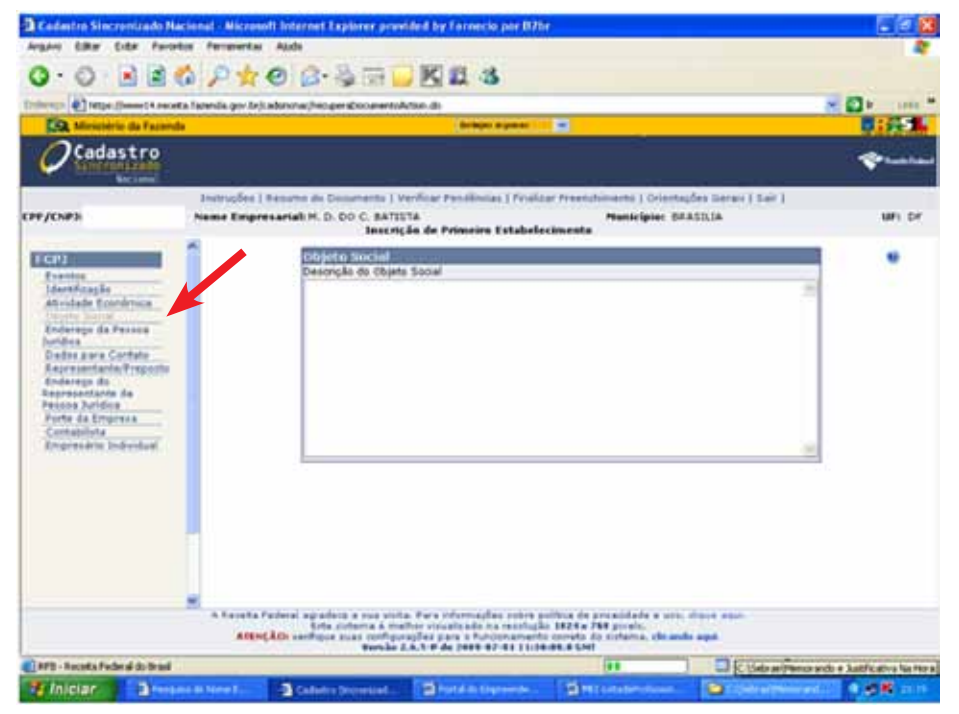

# FCPJ Endereço da Pessoa Jurídica

Nessa ficha, o empreendedor deve fornecer o endereço da sua empresa, conforme aprovado em consulta prévia feita na Prefeitura.

| 0 · 0 · 1 1 6                                                                                                    | ₽★❷₿•ऄॼ⊒₩₫₿                                                                                                    |           |
|----------------------------------------------------------------------------------------------------|----------------------------------------------------------------------------------------------------|-----------|
| dente al march resulta fa                                                                                                    | aande gevitekadenene/hogen@countertaAtien.ds                                                                                                    | - El      |
| The Ministerio da Facanda                                                                                                    |                                                                                                    | Bisis 1   |
| QCadastro                                                                                                    |                                                                                                    | <b>\$</b> |
| rr/cort                                                                                                    | Instruções   Kenana de Generems   Verificar Pendidanas   Finalizar Freendrimants   Orienteções   Ears  <br>Neme Empresarial IV. D. OD C. SATSTA Pendidanas   Finalizar Freendrimants   Orienteções   Ears  <br>Neme Calego   Respirador   Primiting   Satabalacionemte | wri cr    |
| FCP7<br>Devise<br>Devise<br>Advocade, Konvinson<br>Options, Status<br>Devises prain Centrin<br>Regressation Program<br>Definition<br>Definition<br>Definitation<br>Definition<br>Definitation<br>Definition<br>Definition<br>Defin | Advante Federal agradere a son sette. Fire informaçãos entre político de proportede a son, risos apor.                                                                                                    | •         |
|                                                                                                    | ATENCÃO: vertilase suas configuraliza paísa o hubicamento construito e primero.<br>Verede 2.4.5 P de parte 47.41.11.26.46.6.547                                                                                                    |           |
| RFD - Receits Federal do Brasil                                                                                                    |                                                                                                    | Distant C |

# **FCPJ Dados Para Contato**

Na ficha Dados para contato, informar os dados solicitados, sendo que alguns são opcionais, como fax e correio eletrônico.

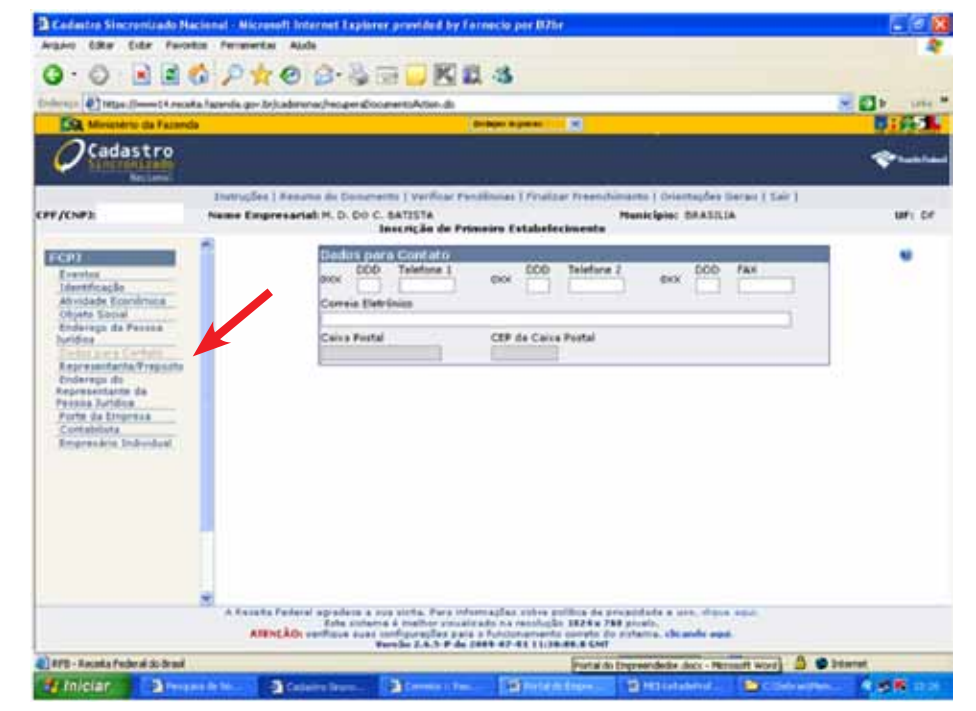

# **FCPJ Representante/Preposto**

Nessa ficha, deve constar o nome e o CPF do empresário (titular da empresa).

O empresário individual não pode ser representado por procurador. Porém, poderá nomear um preposto para cuidar de assuntos do interesse da sua empresa. O preposto pode ser o contabilista, um funcionário ou outra pessoa com interesse nos negócios do empresário.

Selecionar a Qualificação do Representante da Pessoa Jurídica.

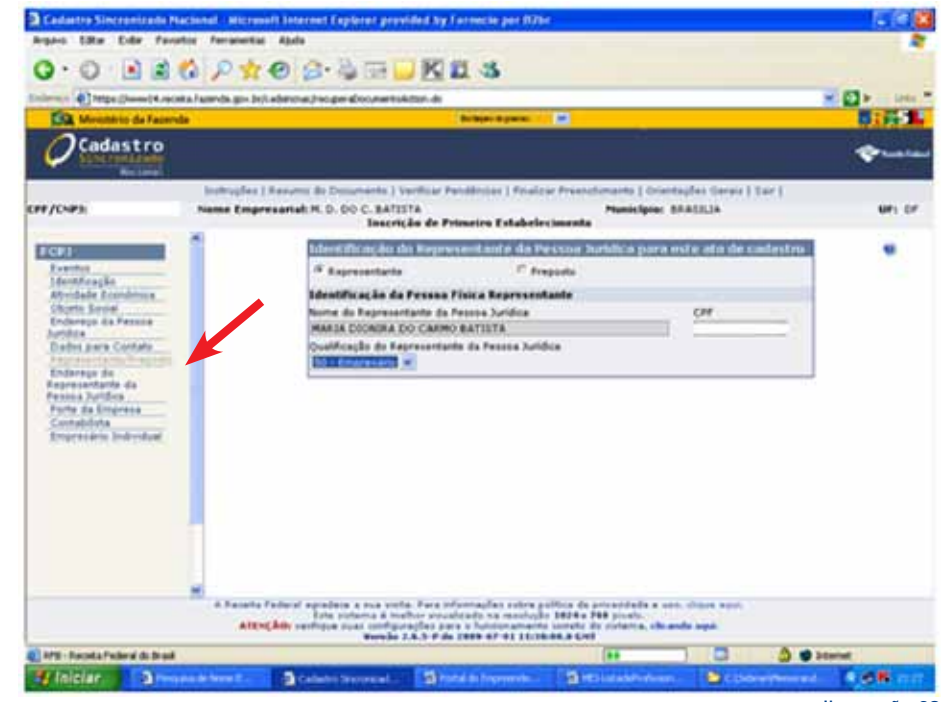

# FCPJ Endereço do Representante da Pessoa Jurídica

Nessa ficha, deve ser incluído o endereço residencial do empresário.

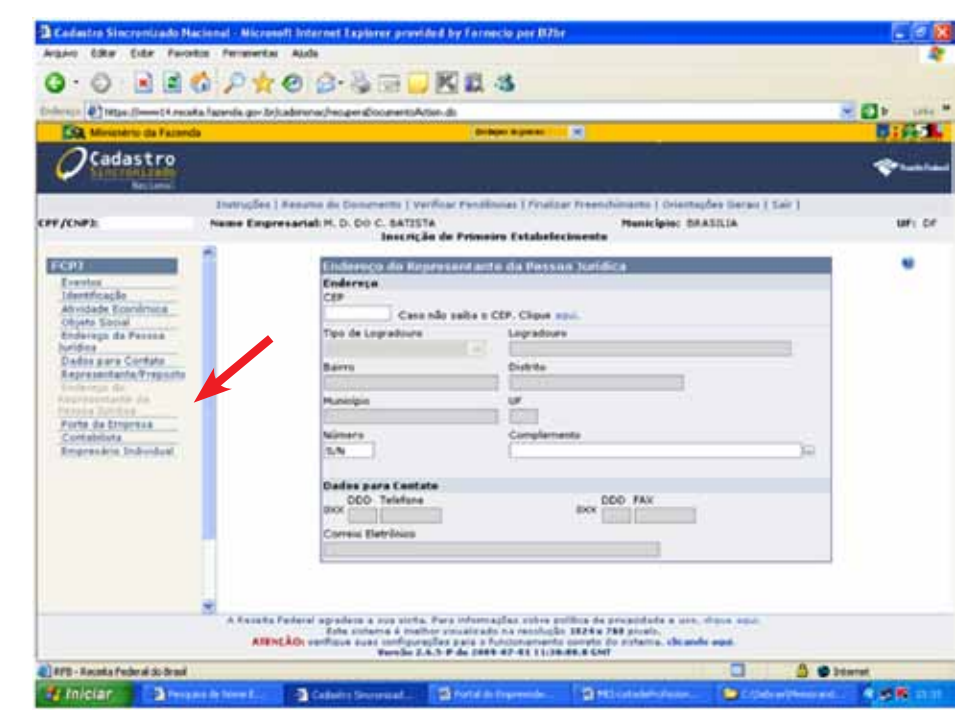

# **FCPJ Porte da Empresa**

Nessa ficha, o empreendedor individual deve selecionar a opção MICROEMPRESA (ME).

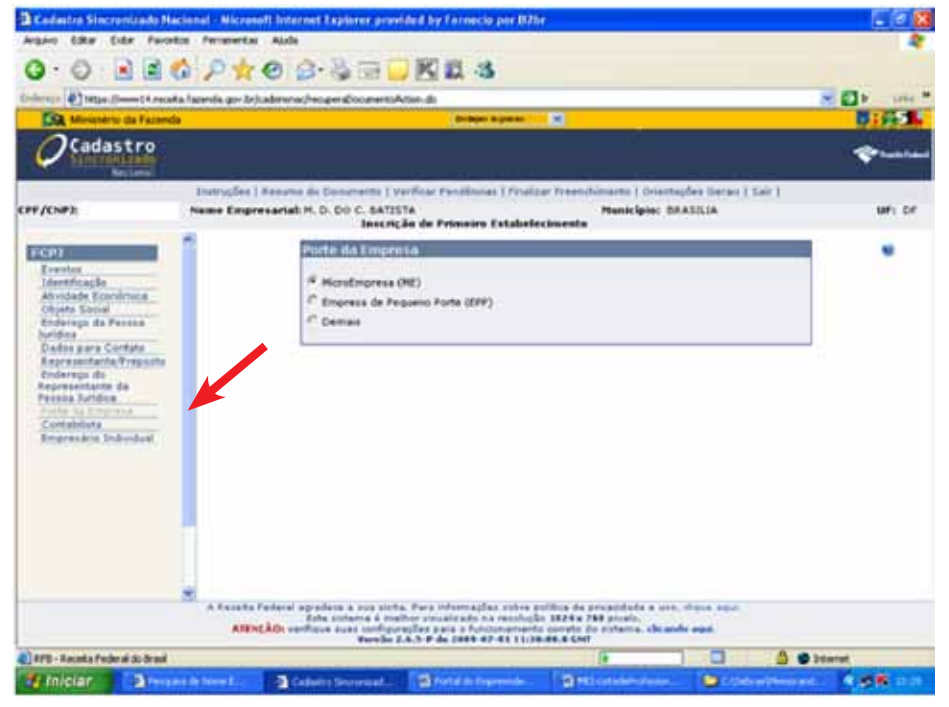

# **FCPJ Contabilista**

O empreendedor individual está dispensado de escrituração contábil. Porém, se optar por mantê-la, deve nomear o contabilista responsável.

É importante salientar que o empreendedor deverá registrar, mensalmente, em formulário simplificado (RELATÓRIO MENSAL DAS RECEITAS BRUTAS), o total das suas receitas, mantendo em seu poder, da mesma forma, as notas fiscais de compras de produtos e de serviços.

RELATÓRIO MENSAL DAS RECEITAS BRUTAS: http://www.receita.fazenda.gov.br/publico/ Legislacao/Resolucao/2008/ResolucaoCGSN/ AnexoUnicoResolucaoCGSN53.doc

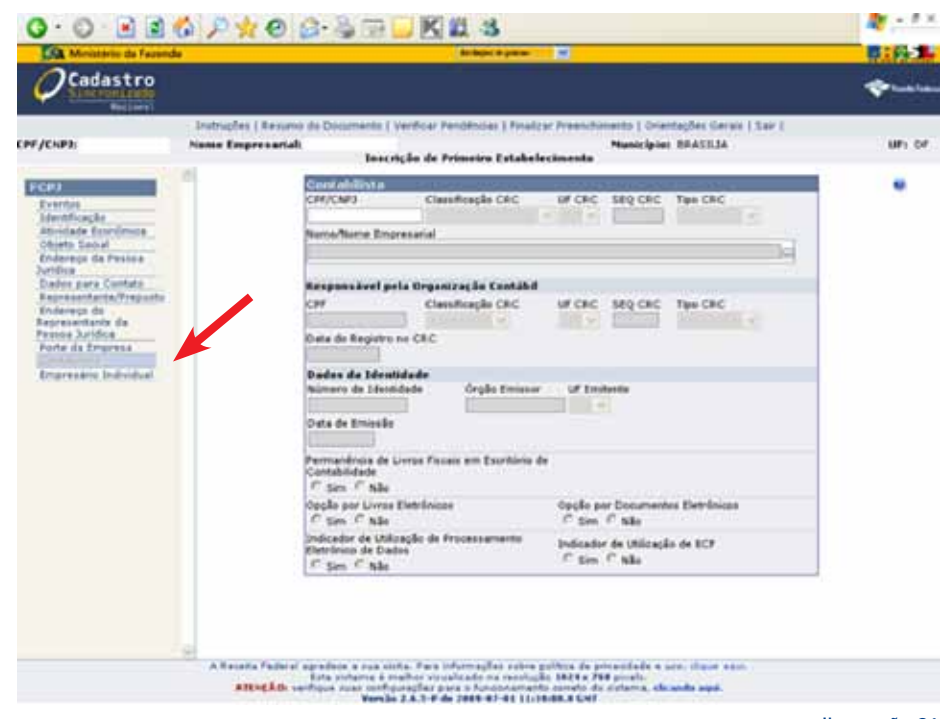

### **FCPJ Empresário Individual**

Nessa ficha, o empreendedor individual deve informar os seus dados pessoais.

A data de início de atividades corresponderá à informada na ficha inicial.

Cabe lembrar que os dados informados, ainda serão entregues à Junta Comercial do Estado da Federação o que requer um prazo variável para análise do processo de registro de acordo com cada Junta.

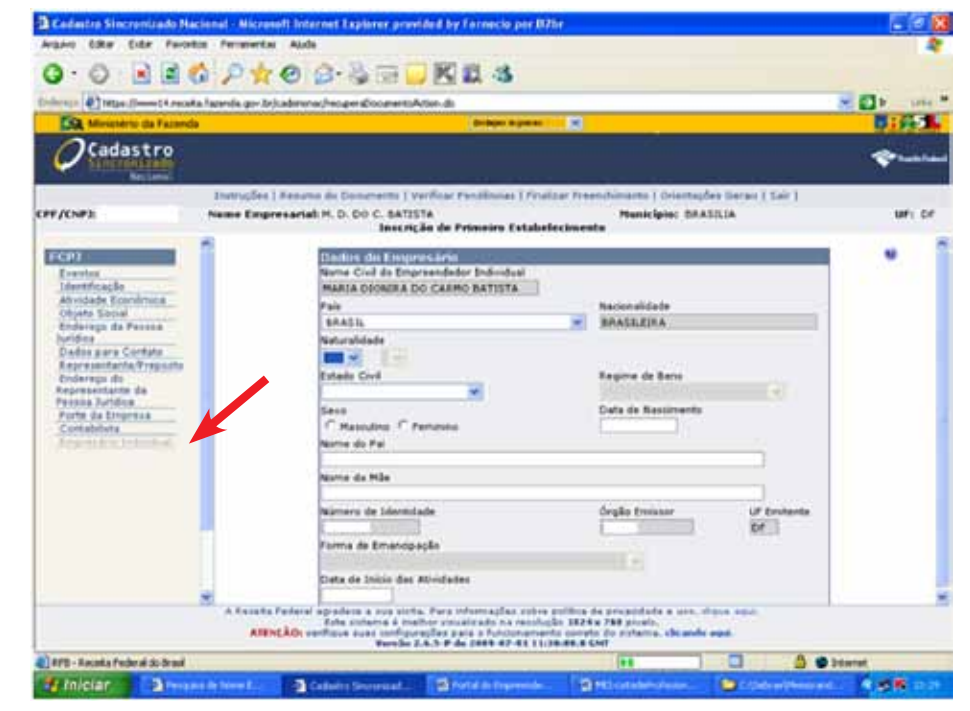

# **Verificar Pendências**

O sistema de cadastro verifica a existência de pendências antes do envio dos dados. Clicar em VERIFICAR PENDÊNCIAS e, se desejar, imprima o respectivo relatório.

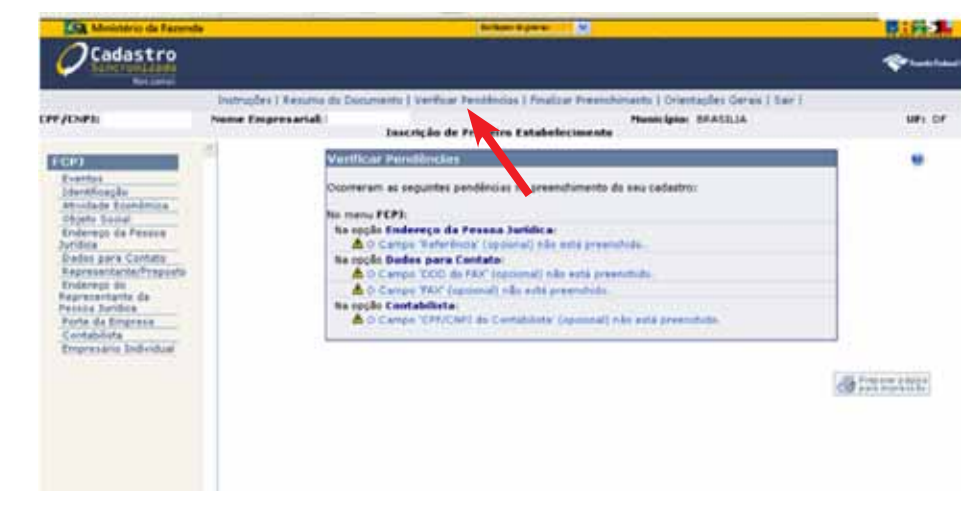

# **Resumo do Documento**

O sistema disponibiliza um resumo para fins de conferência das informações prestadas na FCPJ. Clique em RESUMO DO DOCUMENTO e imprima o relatório. Verifique antes, se a sua impressora está corretamente configurada, clicando na ferramenta indicada no final da tela.

Faça uma leitura atenciosa do RESUMO DO DOCUMENTO.

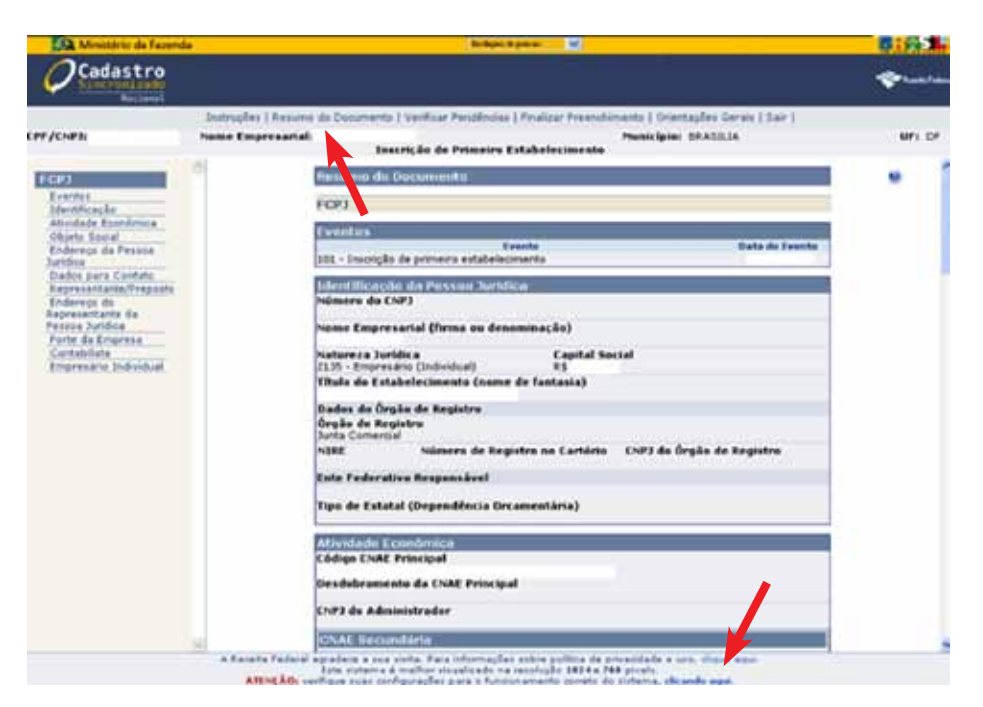

# **FCPJ Finalizar Preenchimento**

Para completar o cadastro, é preciso informar o Número de Identificação do Trabalhador – NIT da Previdência Social. Clique em OBTER NIT e terá o número.

O empreendedor individual que já contribuiu para a Previdência Social obterá o NIT já cadastrado.

Para o empreendedor individual que nunca contribui para Previdência, será gerado um NIT.

A opção FINALIZAR só deve ser feita após uma cuidadosa revisão de todos os dados informados, conforme ilustração 34: Resumo do Documento.

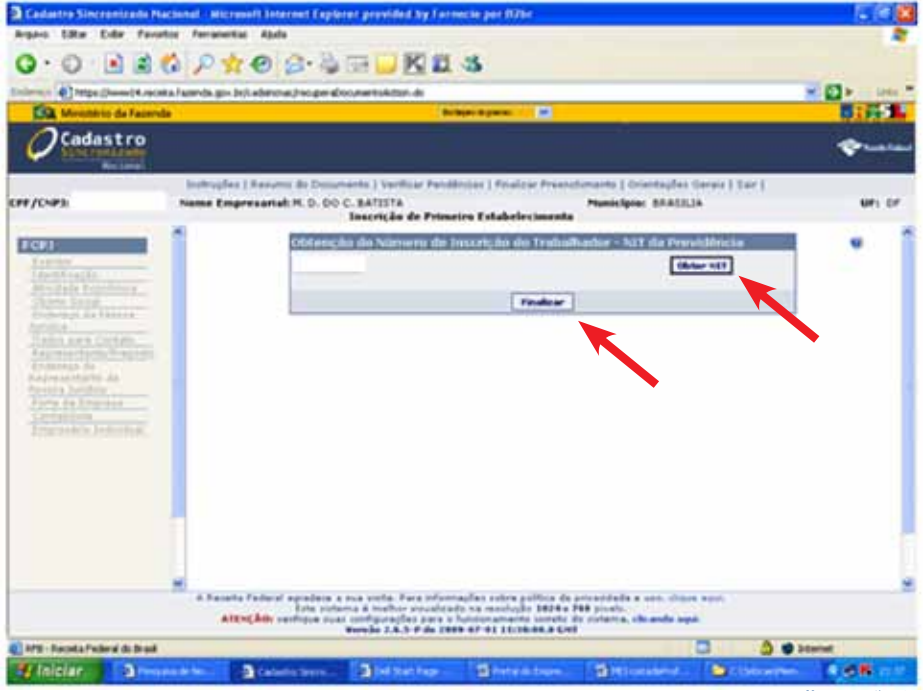

# Recibo de Entrega do Documento

Ao fim do preenchimento da FCPJ, o sistema disponibiliza um recibo de entrega, que pode ser impresso através da opção indicada. O número do recibo será utilizado para acompanhamento do processo de inscrição no CNPJ.

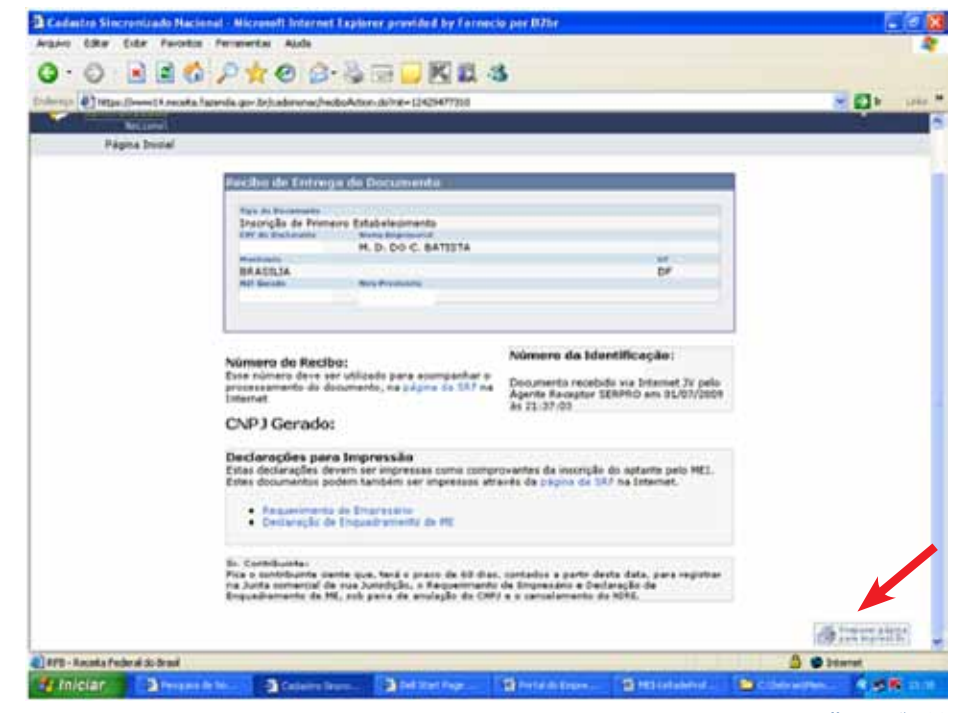

### Imprimir Documentos no Portal do Empreendedor

A impressão do Requerimento do Empresário e da Declaração de Enquadramento de Microempresa pode ser solicitada através do Portal do Empreendedor, no botão "Cadastro Sincronizado" da opção IMPRIMA SEUS DOCUMENTOS.

No mesmo local, o empreendedor também pode acessar o sistema de geração do Documento de Arrecadação do Simples Nacional – DAS para efetuar pagamento da Contribuição Previdenciária, no valor de R\$ 51,15 por mês (representa 11% do salário mínimo que é reajustado no início de cada ano), acrescido, conforme a sua atividade, dos seguintes valores:

• Comercial ou industrial: ICMS, no valor de R\$ 1,00 por mês;

• Prestação de serviços: ISS, no valor de R\$ 5,00 por mês.

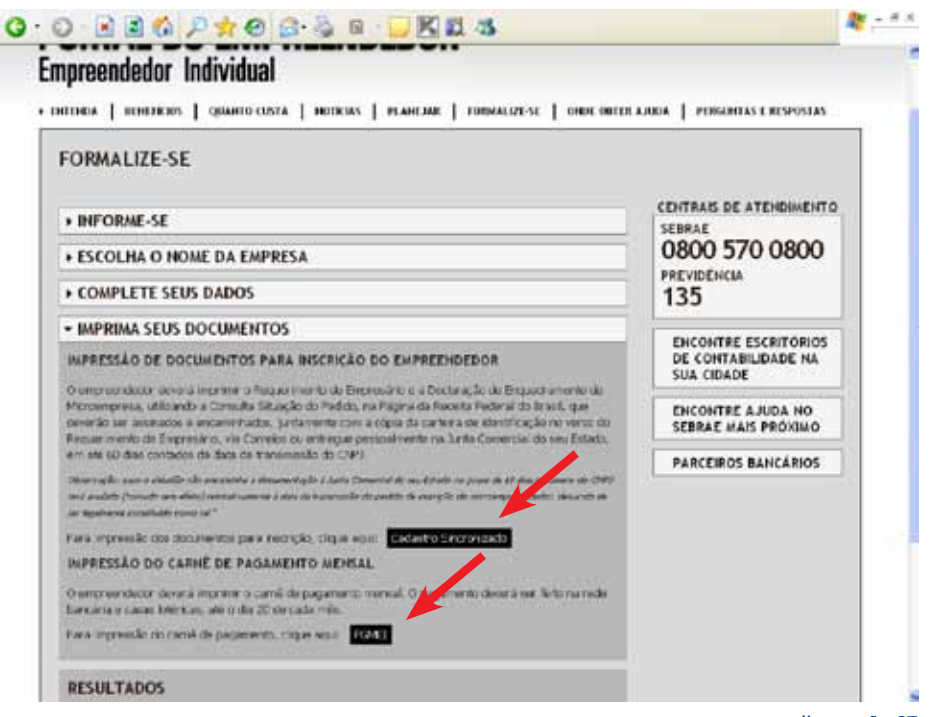

# Acompanhamento da solicitação CNPJ Via Internet

O interessado pode acompanhar a solicitação de inscrição no CNPJ diretamente no endereço eletrônico do Cadastro Sincronizado, acessando www.receita.fazenda.gov.br.

Nesse endereço, também serão disponibilizados para impressão:

 COMPROVANTE DE INSCRIÇÃO E SITUAÇÃO CADASTRAL (CARTÃO DO CNPJ);

- REQUERIMENTO DO EMPRESÁRIO;
- DECLARAÇÃO DE ENQUADRAMENTO DE ME.

ORequerimento do Empresário ea Declaração de Enquadramento de Microempresa devem ser assinados e entregues à Junta Comercial, juntamente com as cópias da identidade e do CPF do empresário. O prazo para a entrega desses documentos é de 60 dias, contados da data da inscrição, sob pena de anulação do CNPJ e do Número de Inscrição no Registro Empresarial – NIRE.

Destaques do governo CADASTRO ACIONAL Acompanhamento da solicitação CNPJ via Internet Código de Acesso: DATA - HORA ÓRGÃO STATUS [01/07/2009 - 21:37:02] RFB Nesta data foi autorizado o deferimento da inscrição no CNPJ e a opção pelo Simples Nacional. Sua solicitação foi atendida e seu Comprevante de Inscrição e Situação Cadastral está disponível. Sr. Contribuinte: Fica o contribuinte ciente que, terá o prazo de 60 dias, contados a partir desta data, para registrar na Junta Comercial de sua jurisdição, o Requorimento de Empresário e Doclaração de Enquadramento de ME, sob pena de anulação do CNPJ e o cancelamento de NIRE Requerimento do Empresário Declaração de Enquadramento de ME Ilustração 38

# **Requerimento do Empresário**

O Requerimento do Empresário deve conter dois tipos de assinaturas:

• ASSINATURA DA FIRMA PELO EMPRESÁRIO: o responsável deve assinar o nome integral da empresa – NOME EMPRESARIAL, de forma legível, incluindo nessa assinatura as expressões diferenciadoras porventura utilizadas;

• ASSINATURA DO EMPRESÁRIO: o responsável deve assinar de acordo com a assinatura constante de sua carteira de identidade.

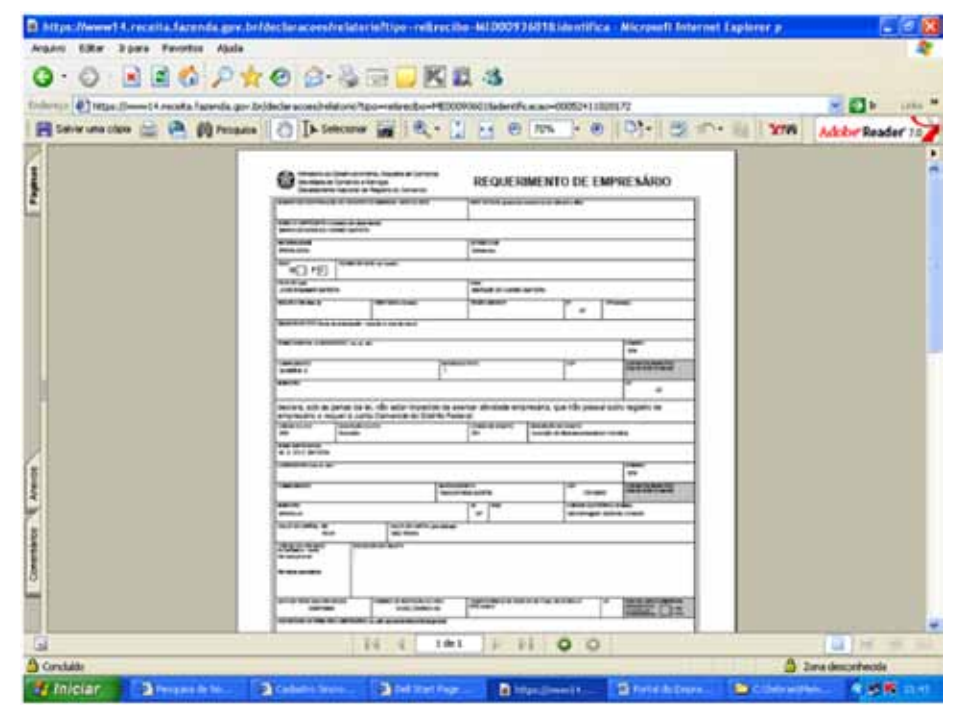

### Declaração de Enquadramento de ME

O requerimento de empresário contém uma declaração que tem valor de alvará de localização. O ambulante ou quem trabalha em lugar fixo deverá consultar a Prefeitura antes de fazer o registro, com relação ao tipo de atividade e ao local onde irá trabalhar. Apesar do Portal Empreendedor emitir documento que autoriza o funcionamento imediato do empreendimento, as declarações do empresário, de que observa as normas e posturas municipais, são fundamentais para que não haja prejuízo à coletividade e ao próprio empreendedor que, caso não seja fiel ao cumprimento das normas como declarou, estará sujeito a multas, apreensões e até mesmo o fechamento do empreendimento e cancelamento de seus registros.

### DECLARACÃO

Declaro que opto pelo Simples Nacional e pelo Simei (arts. 12 e 18-A da Lei Complementar nº 12306), que não incorro em quaisquer das situações impeditivas a essas opções (arts. 3º, 17, 18-A e 23 da mesma lei) e que é fiel a cópia da minha identidade constante do verso deste formulário. Termo de Clência e Responsabilidade com Eleto de Alvará de Licença e Funcionamento Provisório. Declaro, sob as penas da lei, que conheço e atendo os requisitos legais exigidos pela Prefeitora do Município para emissão do Alvará de Licença e Funcionamento, compreendidos os aspectos sanitários, amientais, titotutários, de segurança pública, uso e ocupação do solo, atividades domiciliares e restrições ao uso de espaços públicos. O não-atendimento a esses requisitos scaretará o cancelemento deste Alvará de Licença e Funcionamento Provisório.

DATA DA ASSINATURA ASSINATURA DO EMPRESÁRIO

# Comprovante de Inscrição e de Situação Cadastral

Após o processamento da solicitação do CNPJ, o empreendedor poderá imprimir o Comprovante de Inscrição e Situação Cadastral (Cartão do CNPJ), disponibilizado no Portal do Empreendedor ou no endereço eletrônico da Secretaria da Receita Federal do Brasil.

Enquanto o processo não for aprovado pela Junta Comercial do Estado da Federação, a situação especial consta: Registro na Junta Comercial em Andamento.

| NOMERO DE INSCRIÇÃO<br>MATRIZ                              | COMPROVANTE DE             | E INSCRIÇÃO E DE S<br>CADASTRAL | ITUAÇÃO     | 01/07/2009                                   |
|------------------------------------------------------------|----------------------------|---------------------------------|-------------|----------------------------------------------|
| NOME EMPRESARIAL<br>M. D. DO C. BATISTA                    |                            |                                 |             |                                              |
| TITULO DO ESTABELECIMENTO (NO                              | NEDE FANTACHy              |                                 |             |                                              |
| CODIGO E DESCRIÇÃO DA ATIVIDAD                             | E ECONÓBICA PRINCIPAL      |                                 |             |                                              |
| codido e descrição das atmida<br>Não informada             | DES ECONÓMICAS SECUNDÁRIAS |                                 |             |                                              |
| CODIGO E DESCRIÇÃO DA NATURES<br>213-5 - EMPRESARIO (INDIV | CAJURIDICA<br>VIDUAL)      |                                 |             |                                              |
| LOGRADOURO                                                 |                            | NOMERO                          | COMPLEMENTO |                                              |
| CEP BAU                                                    | REODETRITO                 | BUNCIPIO                        |             | UF                                           |
| DITUAÇÃO CADASTRAL<br>ATIVA                                |                            |                                 | 0A<br>01    | TA DA SITUAÇÃO CADASTRAL<br><b>107/200</b> 9 |
| BOTIVO DE SITUAÇÃO CADASTRAL                               |                            |                                 |             |                                              |
| SITUAÇÃO ESPECIAL                                          |                            |                                 | DK          | TA DA SITUAÇÃO ESPECIAL                      |

### Programa Gerador de DAS do Microempreendedor Individual - PGMEI

Após a homologação do Requerimento do Empresário feita pela Junta Comercial do Estado da Federação, o interessado deve imprimir o Documento de Arrecadação do Simples Nacional.

O PGMEI pode ser acessado através do Portal do Empreendedor, na opção IMPRIMA SEUS DOCUMENTOS ou no Portal do SIMPLES NACIONAL. Sua função é emitir o Documento de Arrecadação do Simples Nacional - DAS, com os impostos devidos pelo microempreendedor individual.

Selecionar o(s) período(s) ou todos os períodos e ir pagando mês a mês. O pagamento será feito na rede bancária e casas lotéricas, até o dia 20 de cada mês.

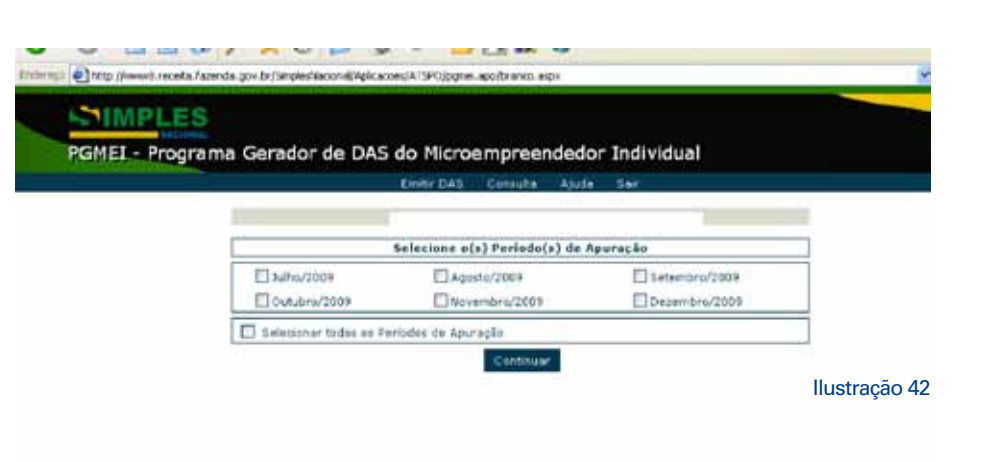

# **Resultados**

A qualquer momento o empreendedor individual tem acesso aos resultados das etapas de formalização.

Informar o CPF do empreendedor individual e clicar em CONSULTAR.

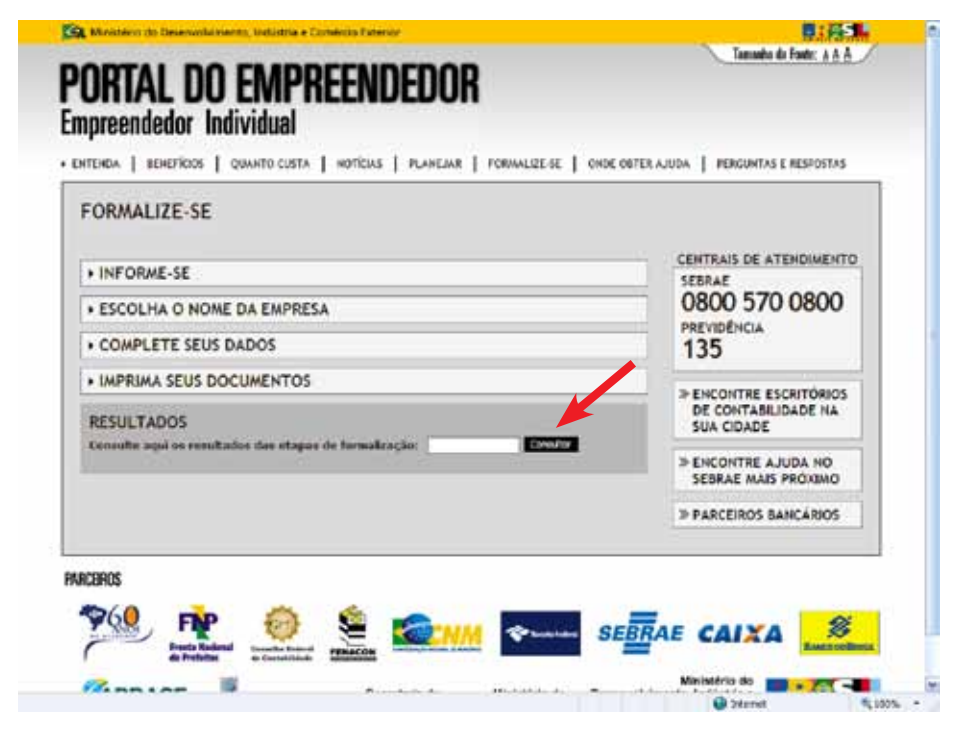

# Situação do processo de formalização

Nessa tela, o empreendedor individual obterá o Certificado da Condição de Microempreenddor Individual.

No documento, constam a identificação da empresa e empreendedor individual, os números de registro e inscrição, endereço da empresa e a(s) descrição(es) da(s) atividade(s) econômica(s).

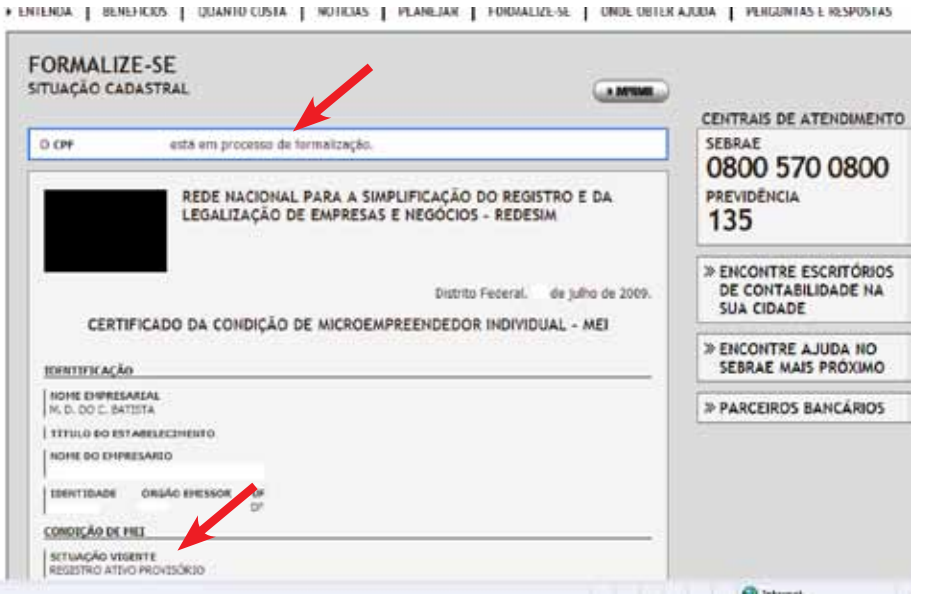

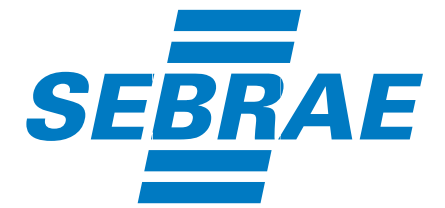

Serviço Brasileiro de Apoio às Micro e Pequenas Empresas

# 0800 570 0800 e 135 www.portaldoempreendedor.gov.br www.sebrae.com.br